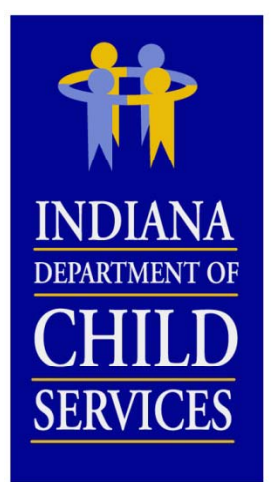

## DCS Cost Report Training 2015

### **OVERVIEW**

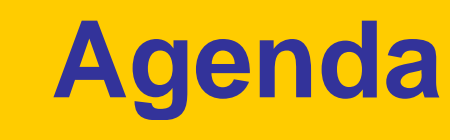

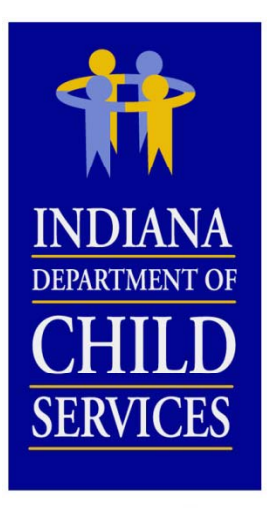

- Background Information
- Cost Report Process
- Cost Report Completion
- I-Rate Walk Through
- Questions and Answers

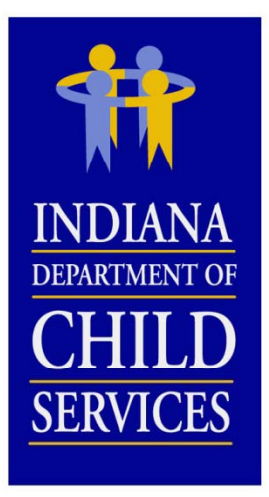

### **Title IV-E**

#### Social Security Act Sec. 475. [42 U.S.C. 675]

"(4)(A) The term "foster care maintenance payments" means payments to cover the cost of (and the cost of providing) food, clothing, shelter, daily supervision, school supplies, a child's personal incidentals, liability insurance with respect to a child, reasonable travel to the child's home for visitation, and reasonable travel for the child to remain in the school in which the child is enrolled at the time of placement"

Source: http://www.ssa.gov/OP\_Home/ssact/title04/0475.htm

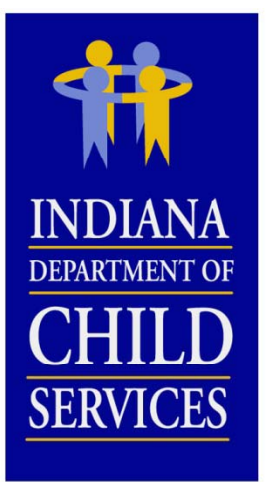

# **Title IV-E**

#### Code of Federal Regulations, Title 45 (Public Welfare) 45 CFR 1356.60(c)(2)

"(2) The following are examples of allowable administrative costs necessary for the administration of the foster care program:

- (i) Referral to services;
- (ii) Preparation for and participation in judicial determinations;
- (iii) Placement of the child;
- (iv) Development of the case plan;
- (v) Case reviews;
- (vi) Case management and supervision;
- (vii) Recruitment and licensing of foster homes and institutions;
- (viii) Rate setting; and
- (ix) A proportionate share of related agency overhead.
- (x) Costs related to data collection and reporting"

Source: http://www.gpo.gov/fdsys/pkg/CFR-2004-title45-vol4/xml/CFR-2004-title45-vol4-sec1356-60.xml

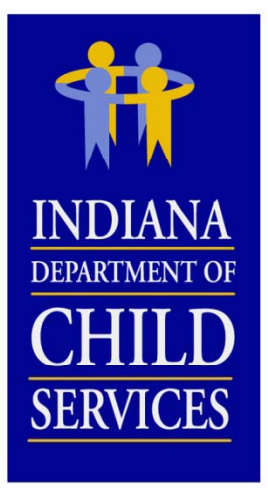

### Rates

### **Cost Based Rate...**

- Eligible Costs ÷ Utilization = Payment Rate
- Rate Disallowances

(Listed in order as it is applied to the report)

- Salary Cost Limit
- Fringe Benefit Cost Limit
- Staffing Ratio/Caseload Ratio Cost Limit
- Occupancy Cost Limit (not applicable to CPAs)
- Administrative Cost Limit
- Profit Margin
- Rate Adjustments
  - COLA
  - Stabilization Factor
  - Department Mandated
  - Performance
  - Program/Cost Structure Change

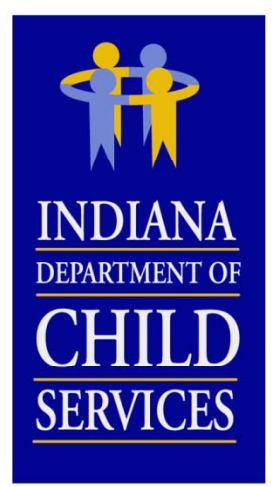

### **Random Moment Sample**

- Means of distributing/allocating costs
- Federal Funding
- RTSP
  - Paper Sample
  - 3,000 samples per quarter
- CPA
  - Email
  - 2,600 samples per quarter
- Contact DCS

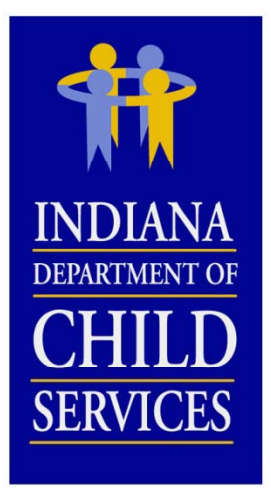

### Resources

Uniform Administrative Requirements, Cost Principles, and Audit Requirements for Federal Awards (contains OMB Circular A-87 & OMB Circular A-122):

http://www.gpo.gov/fdsys/pkg/FR-2013-12-26/pdf/2013-30465.pdf

USDA Expenditures on Children by Families:

http://www.cnpp.usda.gov/ExpendituresonChildrenbyFamilies.htm

Social Security Act: <a href="http://www.ssa.gov/OP\_Home/ssact/title04/0400.htm">http://www.ssa.gov/OP\_Home/ssact/title04/0400.htm</a>

Code of Federal Regulations, Title 45–Public Welfare: http://www.gpo.gov/fdsys/pkg/CFR-2007-title45-vol4/pdf/CFR-2007title45-vol4-part1356.pdf

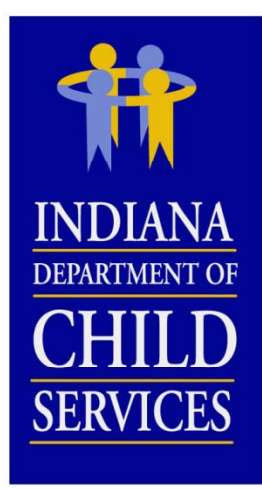

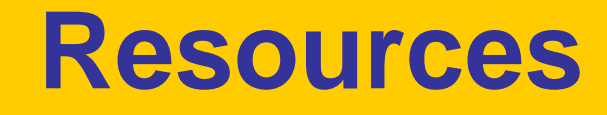

#### RTSP (465 IAC 2-16) & CPA (465 IAC 2-17)

http://www.in.gov/legislative/iac/iac\_title?iact=465

#### **Cost Report Instructions**

http://www.in.gov/dcs/2334.htm

#### **RTSP** Provider Manual 2013

http://www.in.gov/dcs/files/Rulesresidentialprovidermanual2013.pdf

#### **CPA Provider Manual 2013**

http://www.in.gov/dcs/files/RulesChildplacingagencyprovidermanua 112312.pdf

#### DCS Rate Setting Salary & Wage Guide

http://www.in.gov/dcs/2334.htm

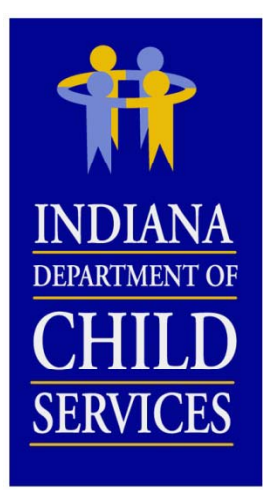

### **Cost Report Process**

| Phase 1: Planning and Completion |                           |  |  |  |  |  |  |  |  |
|----------------------------------|---------------------------|--|--|--|--|--|--|--|--|
| Public Hearing                   | January                   |  |  |  |  |  |  |  |  |
| Training                         | February – March          |  |  |  |  |  |  |  |  |
| Preparation                      | Ongoing                   |  |  |  |  |  |  |  |  |
| Cost Report Completion           | February – March          |  |  |  |  |  |  |  |  |
| Phase 2: Audits                  |                           |  |  |  |  |  |  |  |  |
| Desk Audits                      | April – July              |  |  |  |  |  |  |  |  |
| Rate Distribution                | Late Summer               |  |  |  |  |  |  |  |  |
| Field Audits                     | June – December (ongoing) |  |  |  |  |  |  |  |  |
| Phase 3: Rate Reviews            |                           |  |  |  |  |  |  |  |  |
| Administrative Reviews           | October – December        |  |  |  |  |  |  |  |  |
| Appeals/Hearing                  | January - March           |  |  |  |  |  |  |  |  |

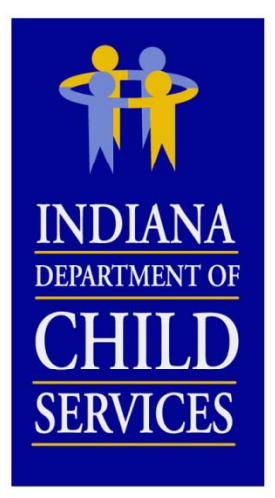

# **Cost Report Completion**

### What you'll need...

- Program Information
  - Any new / changing programs?
- Financial Information
- Census / Utilization Information
- Allocation Methodologies

### **Include Actual Costs**

- <u>NO</u> Estimates
- <u>NO</u> "Other" (exception: where noted)
- <u>NO</u> Budgeted Figures (exception: new program)

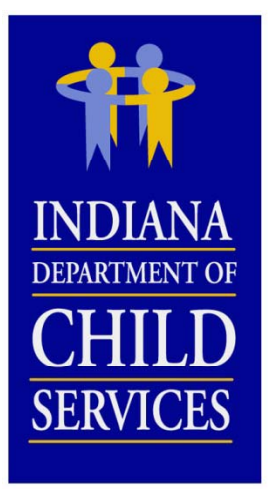

### **Budgeted Reports**

- Contact DCS Rate Setting Unit if a report is needed for a new program
- Pro-Forma (12 month of data)
- How to complete?
  - Mirror existing report
  - Based on budgeted data
- Utilization?
  - Calculate at 80%
  - Back into based on FTEs

•RTSP Utilization = [{(§3.1 + §3.3 Time Study FTEs) - 4.2} × Staffing Ratio] × 365
•CPA Utilization = [(§3.1 + §3.3 Time Study FTEs) × Caseload Ratio] × 365

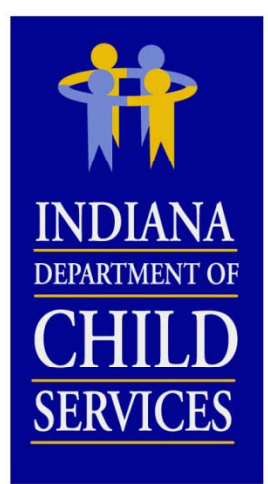

### **Cost Identification**

### **Allocation Methodologies**

- Appropriate way of dispersing costs
- When used?
  - Account tied to multiple programs/cost centers
  - Account tied to multiple cost columns
- What to do?
  - Excel
  - Review
  - Account for 100% of cost
  - Reconcile
  - Be consistent (Cost & FTE allocations)

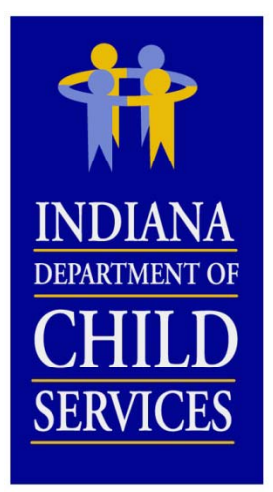

### **Cost Identification**

#### **Examples Allocation Methodologies**

- Direct
- Utilization
- Revenue
- FTE
- Acuity of Child/Program
- Square Footage
- Meals Served
- Travel Logs
- Work Orders
- Handsets

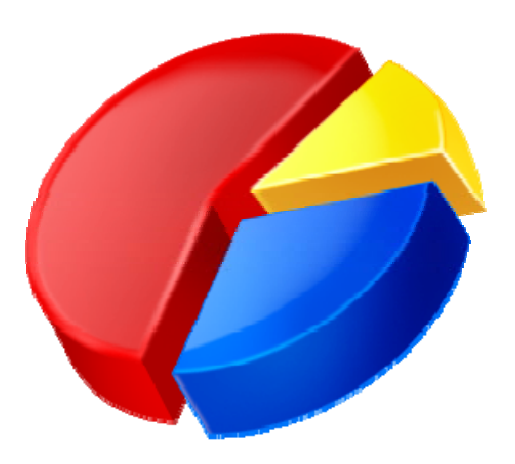

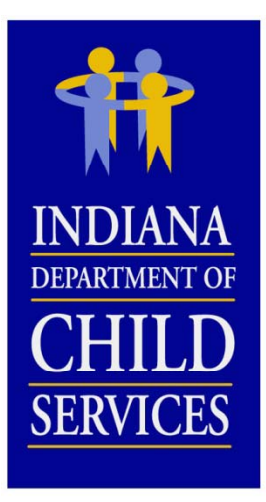

<u>Note:</u>

More thorough description included within instructions

# **Cost Report Cost Columns**

**Total:** Total of allocated cost columns Administrative: General and/or Programmatic Administrative **Maintenance (RTSP ONLY):** Food, Clothing, Shelter, Daily Supervision, Personal Incidentals **Adoption (CPA ONLY):** Permanent placement of children **Time Study:** Primary direct care staff cost, Case Managers, Licensing & Recruiting staff **Case Management:** Case plan and case development Non IV-E (IL & Recreation): Non-supervision recreation or Independent Living **Behavioral Health:** Counseling, Therapy, Crisis Intervention **Medical:** Administering medical procedures Education: On-site school/classroom related costs **Unallowable:** Federally Unallowable or unallowable per 465 IAC 2-16-21(c) (RTSP, or 465 IAC 2-17-23(c) (CPA)

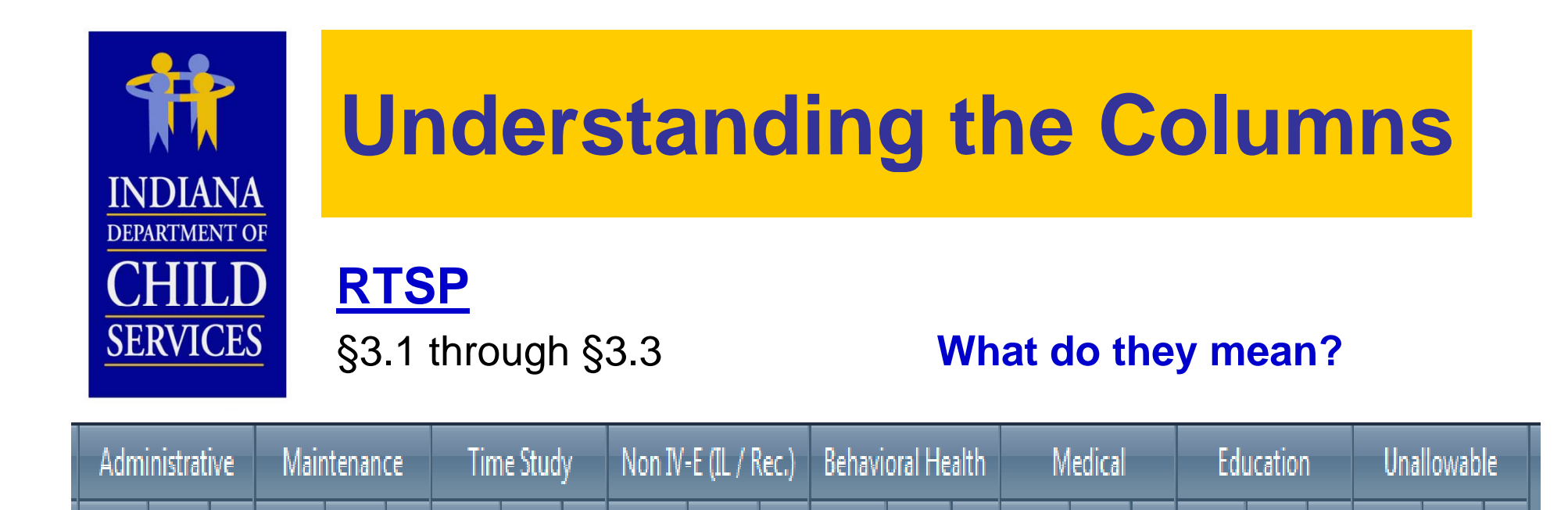

A: Subjected to (1) Salary Cost Limit and (2) Administrative Cost Limit; allocated by % of Direct Costs

Cost FTE

В

Cost FTE

В

B: Maintenance, Non IV-E (IL & Recreation), and Education subjected to Salary Cost Limit, Medical is not; 100% included in payment rate

В

Cost FTE

C

B

- C: Subjected to (1) Salary Cost Limit and (2) Staffing Ratio Cost Limit; allocated by RMS %, included in payment rate
- **D**: Not subjected to any cost limit, not included in payment rate; does affect Administrative Allocation

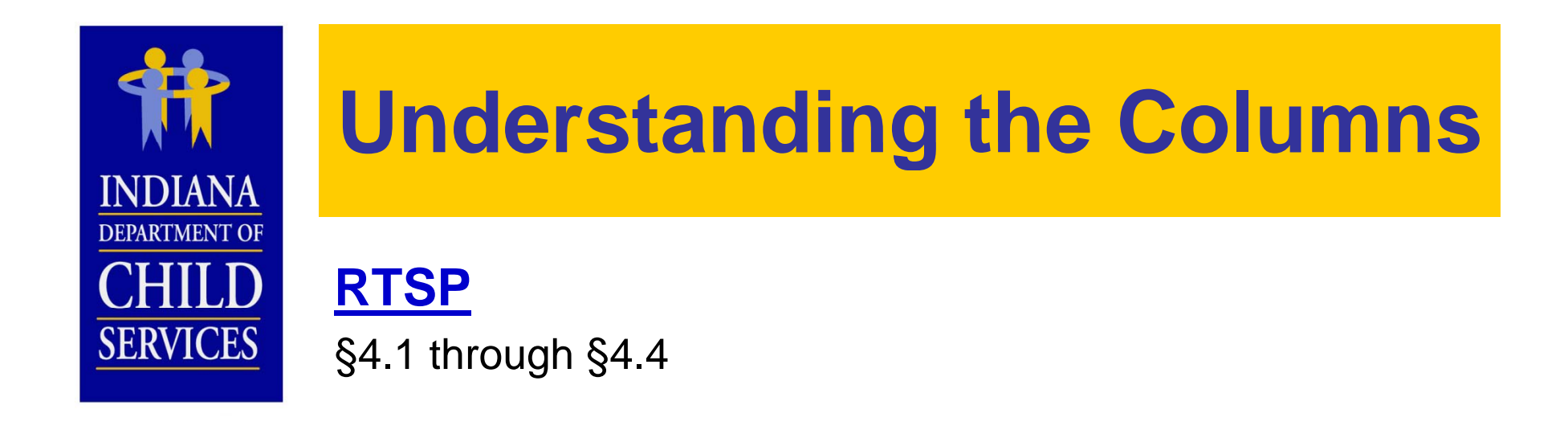

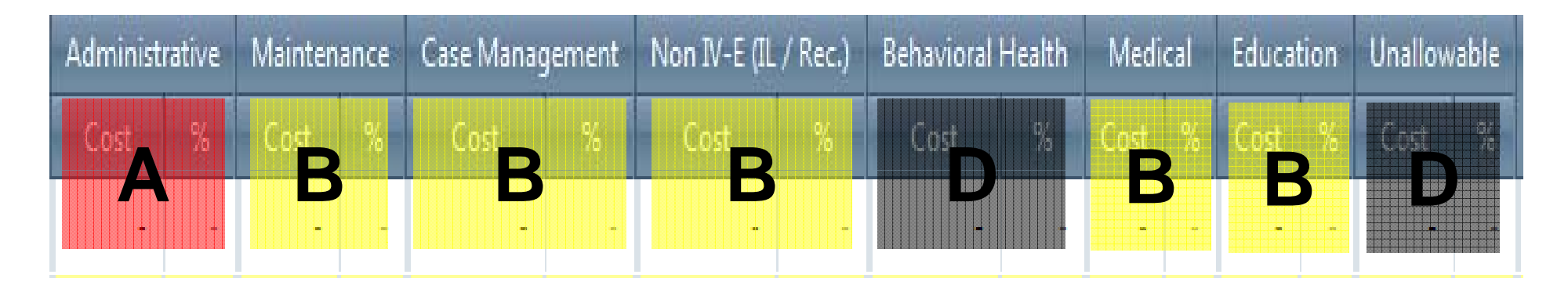

- A: Subjected to Administrative Cost Limit; allocated by % of Direct Costs
- B: Not subjected to any cost limit; 100% included in payment rate
- D: Not subjected to any cost limit, not included in payment rate; does affect Administrative Allocation

Note: All costs of §4.3 Occupancy are subjected to Occupancy Cost Limit, regardless of its allocation

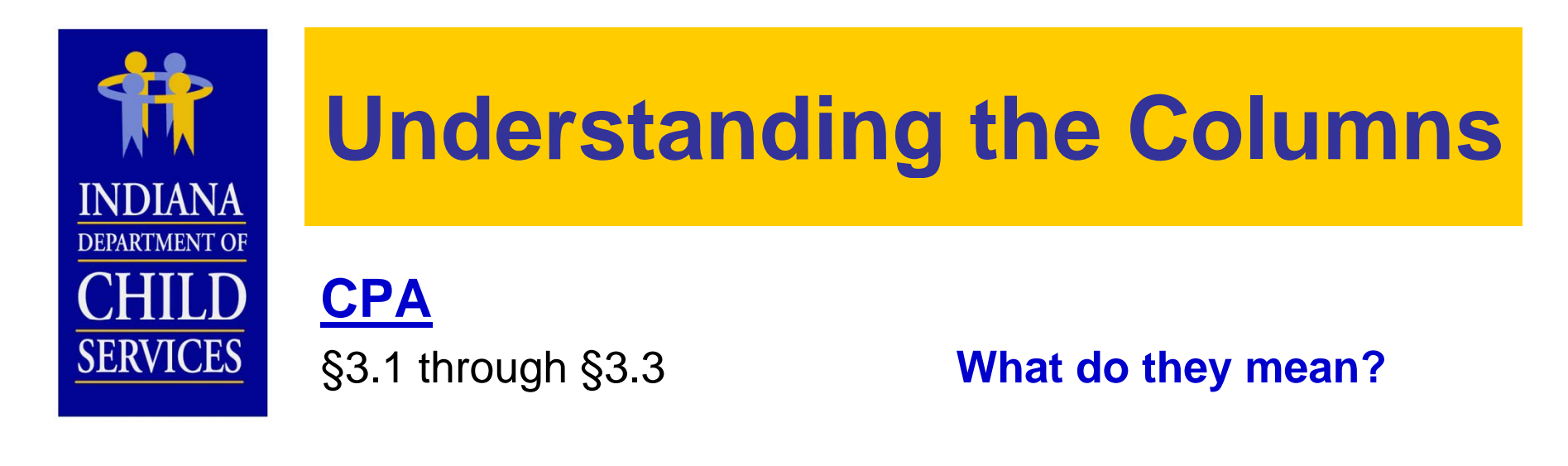

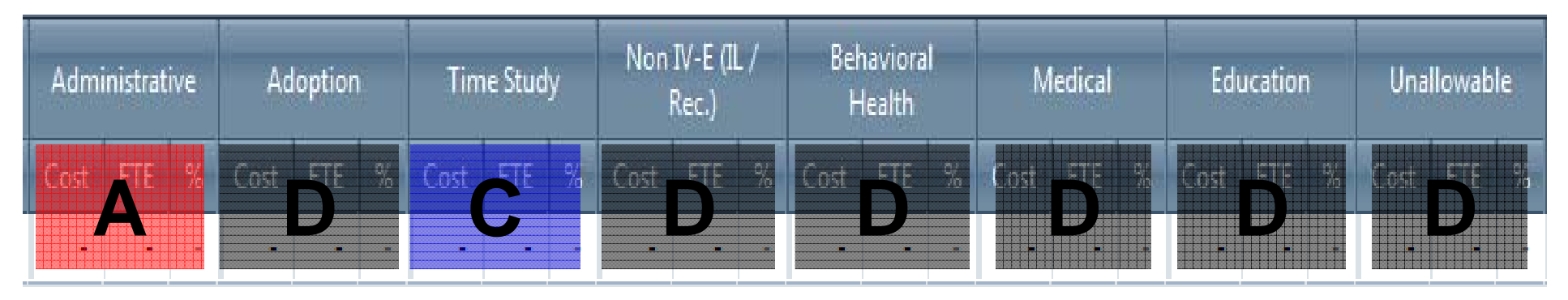

- A: Subjected to (1) Salary Cost Limit and (2) Administrative Cost Limit; allocated by % of Direct Costs
- C: Subjected to (1) Salary Cost Limit and (2) Caseload Ratio Cost Limit; allocated by RMS %s, included in payment rate
- D: Not subjected to any cost limit, not included in payment rate; does affect Administrative Allocation

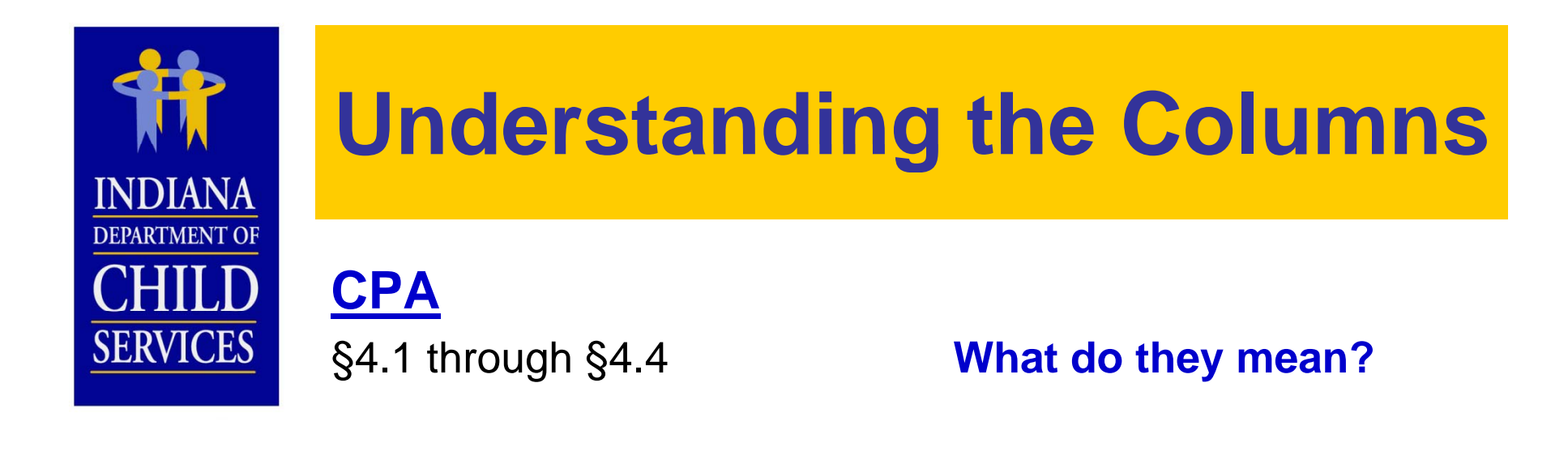

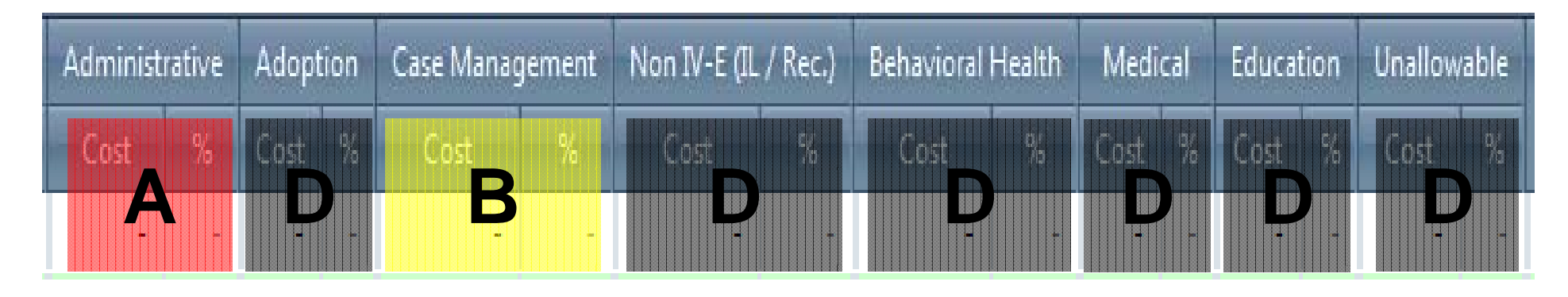

- A: Subjected to Administrative Cost Limit; allocated by % of Direct Costs
- B: Not subjected to any cost limit; 100% included in administrative payment rate
- D: Not subjected to any cost limit, not included in payment rate, does affect Administrative Allocation

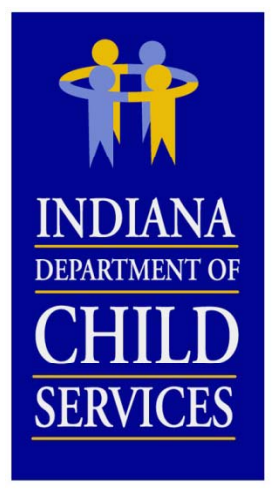

### **Desk Audits**

- Review
  - Current data in comparison to past years
  - Reasonable...Allowable...Eligible
  - Allocation methodologies
  - Comparison to various benchmarks
- Contact Provider w/ Questions (email)
- Costs may be reallocated based on correspondence w/ Provider
- Revisions

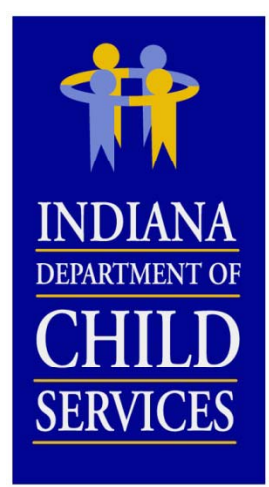

# **Cost Report Finalization**

- Review by DCS Rate Setting Unit (cost limits)
- Rate Letters & I-Rate Cost Reports
- Contact DCS Rate Setting Unit w/ questions and/or comments
- Information Session/Individual Sessions

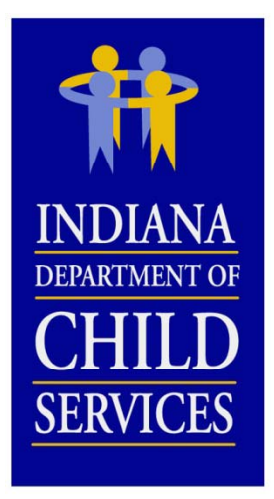

# **Rate Reviews/Appeals**

### Administrative Review Requests

- Review of the rates
  - 465 IAC 2-16-26 (RTSP)
  - 465 IAC 2-17-27 (CPA)
- When to submit?
- What to submit?

### Appeal/Hearing Requests

- Appeal of the rates
  - 465 IAC 2-16-27 (RTSP)
  - 465 IAC2-17-28 (CPA)
- When to submit?
- What to submit?

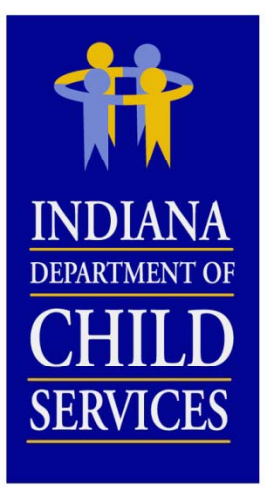

### **Field Audits**

#### Why?

- Compliance
- Educational

#### **Frequency**?

- ~ Every 2 3 Years
- Newer Providers Sooner

#### **Preparation**

- Maintain and copy all documentation
- Keep <u>GOOD</u> notes on how costs were determined
- Document <u>ALL</u> allocations of costs and FTE's

#### **Results**

- Report
- Findings (Weighting Tool)
- Rate Adjustment

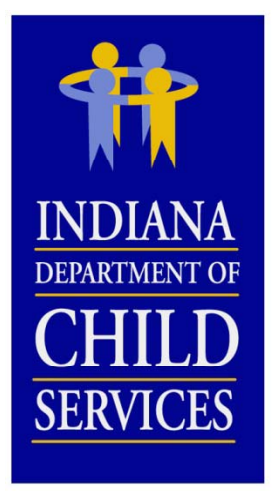

### Changes

- I-Rate
  - Allocations
  - Position Import
  - Reported Cost Limit Statistics
  - Issues / Comments Printout
- Access to I-Rate
  - https://magik.dcs.in.gov
    - Click on "KidTraks" link on left

|                                                          | I-Rate Cost Report Tutorial                                                                                                    |
|----------------------------------------------------------|----------------------------------------------------------------------------------------------------|
| INDIANA<br>DEPARTMENT OF<br>CHILD<br>SERVICES            | Setting up access to the I-Rate module of KidTraks<br>Select "VENDOR<br>PROFILE" to add users                                                                |
| Fast of the MaGIK family                                 | Training Environment   Welcome Corey Greenya   Change Vendor   Log Out         Image: Vendor Profile         Account Profile         Messages         Search |
| Account Home Invo                                        | iices Payments Contracts                                                                                                    |
| Announcements                                            | Welcome to the KidTraks System                                                                                                    |
| 0 announcements Quick Links                              | Recent Activity Billing Codes                                                                                                    |
| Download Billing Codes to<br>Contact Us<br>DCS Home Page | Excel                                                                                                    |
| Provider Rate Listing                                    |                                                                                                    |
| Standard Maintenanc                                      | ce de la constante de la constante de la constante de la constante de la constante de la constante de la consta                                              |

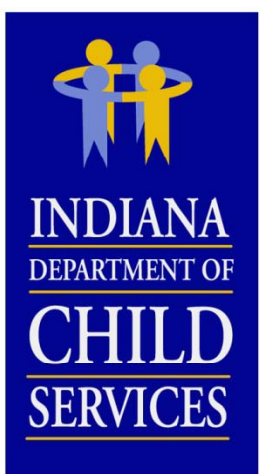

#### Setting up access to the I-Rate module of KidTraks

#### Vendor Profile

|                   | Profile Contact            | E-Invoicing Subscriptions             |                                                     |                  |       |             |
|-------------------|----------------------------|---------------------------------------|-----------------------------------------------------|------------------|-------|-------------|
|                   | Preferences                |                                       |                                                     |                  |       |             |
|                   | ■Receive Warrant           | Summary Notifications                 | Electronically                                      |                  |       |             |
| Select "Add       | (When you sign up to recei | ve electronic notifications of warran | nt summaries, you will no longer receive paper sumr | maries by mail.) |       |             |
| New User" or      | Submit                     |                                       |                                                     |                  |       |             |
| new osci ol       |                            |                                       |                                                     |                  |       |             |
|                   |                            |                                       |                                                     |                  |       |             |
| name to edit      | Referral Notifications -   |                                       |                                                     |                  |       |             |
| their             |                            | Centralized Referral MailBox:         |                                                     |                  |       |             |
| permissions       |                            | LCPA MailBox:                         |                                                     |                  |       |             |
| $\sim 10^{-1}$    |                            | Residential MailBox:                  |                                                     |                  |       |             |
|                   |                            |                                       | Update                                              |                  |       |             |
| $\mathbf{A}$      |                            |                                       |                                                     |                  |       |             |
|                   |                            |                                       |                                                     |                  |       |             |
|                   | Authorized Users           |                                       |                                                     |                  |       |             |
| $\sum_{i=1}^{n} $ | Add New User               |                                       |                                                     |                  |       |             |
|                   | Name                       | Email Address                         |                                                     | Disabled         | Admin | Role        |
| (                 | Corey Greenya              | cgreenya@gmail.                       | com                                                 | Ν                | Y     | fiscal user |
|                   | Bob Nicholson              | rnicholson01@co                       | mcast.net                                           | Ν                | Ν     | fiscal user |
|                   | Corey Burns                | corburns112@gm                        | ail.com                                             | N                | N     | fiscal user |

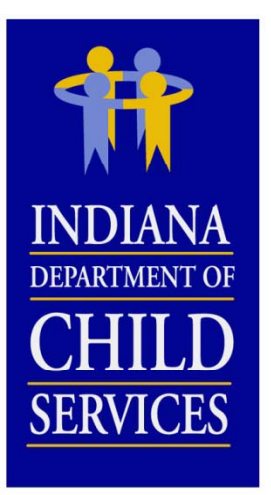

#### Authorized users in KidTraks need to have "fiscal user" selected as their "Role"

- User can be given "Create/Modify" or "Read Only" permission in I-Rate

| First Name:* | Corey                                    |
|--------------|------------------------------------------|
| Last Name:*  | Greenya                                  |
| Email:*      | cgreenya@gmail.com                       |
| Disabled: 🔲  | Role fiscal user  I-Rate Create / Modify |

|                                                                            | I-Rate Cost Report Tutorial                                                                                                    |
|----------------------------------------------------------------------------|----------------------------------------------------------------------------------------------------|
| INDIANA<br>DEPARTMENT OF<br>CHILD<br>SERVICES                              | Viewing your Agency's Licenses and<br>Programs<br>Click "Contracts" and then select<br>"Licenses and Programs"                                                               |
| Ric Traks                                                                  | Training Environment   Welcome Corey Greenya   <u>Change Vendor</u>   <u>Log Out</u>                                                                                         |
| Account Home Invoices                                                      | Payments Contracts → Referrals → Cases → Help                                                                                                    |
| Account Home -<br>During this time of year Ki<br>as possible. Thank you fo | IRATE, IN<br>Licenses and Programs<br>Contracting Opportunities<br>I-Rate<br>f invoice submissions. Our staff is working diligently to process invoices for you as quickly × |
| Announcements                                                              | Welcome to the KidTraks System                                                                                                    |
| 0 announcements                                                            | Recent Activity Billing Codes                                                                                                    |
| Quick Links                                                                | No Decent Activity                                                                                                    |
| Download Billing Codes to Exce<br>Contact Us<br>DCS Home Page              |                                                                                                    |

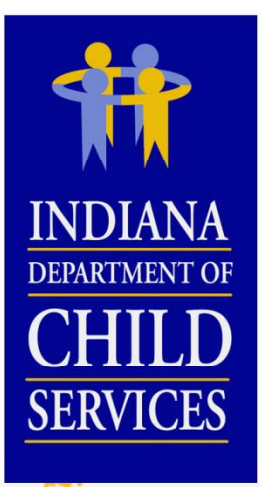

# Viewing your Agency's Licenses and Programs

Account Home Invoices Payments Contracts Referrals Cases Help

#### Licenses

| License Number                  | License  | Туре                   | Start Date    | Expiration Date | Licensing Agency         | Closed Da                          | te Resou             | rce ID              |
|---------------------------------|----------|------------------------|---------------|-----------------|--------------------------|------------------------------------|----------------------|---------------------|
| 39999                           | Child Ca | aring Institution      | 01/01/2013    |                 | DCS                      |                                    | 99999                | 99999               |
| Program Name                    |          | Program Service Cat    | egory         | Clos            | sed Date GuideBook       | Critical Latest                    | Occupancy<br>tReport | Latest<br>Occupancy |
| IRATE (Open Resident            | tial)    | Open Residential       |               |                 | Edit                     |                                    |                      |                     |
| IRATE (D&A)                     |          | Drug and Alcohol       |               |                 | Edit                     |                                    |                      |                     |
| 57777                           | Child Pl | acing Agency           | 01/01/2012    |                 | DC \$                    |                                    | 99999                | 99999               |
| Program Name                    |          | Program Service Cate   | egory         | Clo             | GuideBook<br>Information | Critical Latest<br>IncidentInciden | Occupancy<br>tReport | Latest<br>Occupancy |
| Foster Care (Age 0-4)           |          | Foster Care (Age 0-4)  |               |                 |                          |                                    |                      |                     |
| Foster Care with Servio<br>0-4) | ces (Age | Foster Care with Servi | ces (Age 0-4) |                 |                          |                                    |                      |                     |
| Therapeutic (Age 0-4)           |          | Therapeutic (Age 0-4)  |               |                 |                          |                                    |                      |                     |
| Therapeutic Plus (Age           | 0-4)     | Therapeutic Plus (Age  | 9-4)          |                 |                          |                                    |                      |                     |
| Foster Care (Age 5-13           | )        | Foster Care (Age 5-13  | 3)            |                 |                          |                                    |                      |                     |

|                                                                             | I-Rate Cost Report Tutorial                                                                                                    |
|-----------------------------------------------------------------------------|----------------------------------------------------------------------------------------------------|
| INDIANA<br>DEPARTMENT OF<br>CHILD<br>SERVICES                               | Accessing the I-Rate module of KidTraks<br>Click "Contracts" and then                                                                                                    |
| SERVICES<br>Kid Traks                                                       | Select "I-Rate"<br>Training Environment   Welcome Corey Greenya   Change Vendor   Log Out<br>Vendor Profile & Account Profile Messages Search                                                                                                    |
| Account Home Invoices                                                       | Payments Contracts - Referra/s - Cases - Help                                                                                                    |
| Account Home -<br>During this time of year Ki<br>as possible. Thank you for | Contracted Services<br>IRATE, IN<br>Licenses and Programs<br>Contracting Opportunities<br>I-Rate<br>I-Rate<br>I-Ra |
| Announcements                                                               | Welcome to the KidTraks System                                                                                                    |
| 0 announcements                                                             | Recent Activity Billing Codes                                                                                                    |
| Quick Links                                                                 | No Recent Activity                                                                                                    |
| Download Billing Codes to Exce<br>Contact Us<br>DCS Home Page               |                                                                                                    |

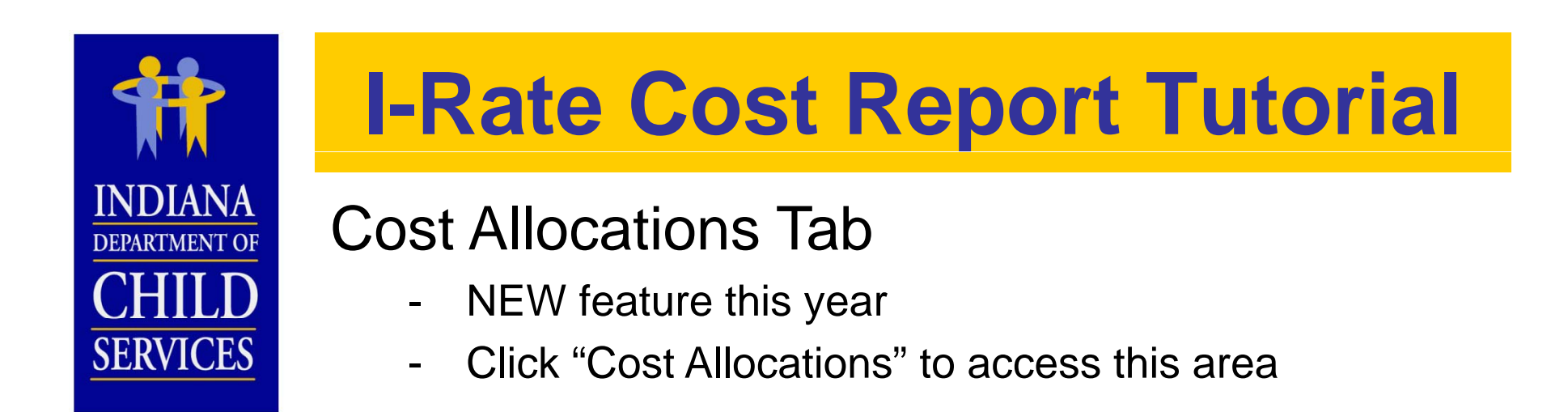

| Acco | ount | Home Invoi     | ces Payments    | Contracts <del>-</del> | Referrals <del>+</del> | Cases 🗸 | Help                      |                |                 |
|------|------|----------------|-----------------|------------------------|------------------------|---------|---------------------------|----------------|-----------------|
|      | °ost | Reports (      | act Allocations |                        |                        |         |                           |                |                 |
|      | COSE | Nepolits C     | Ost Allocations |                        |                        |         |                           |                |                 |
|      |      |                |                 |                        |                        |         |                           |                | Add Cost Report |
| 1    |      | _              |                 |                        |                        |         |                           |                |                 |
|      |      | +              |                 |                        |                        |         |                           |                | 1 92            |
|      |      | N POWER N      |                 |                        |                        |         | 222247000                 |                |                 |
|      | Gro  | oup ID         |                 |                        |                        |         | Status                    | Revenue Tier   |                 |
|      | 100  | 001099         | 2016 C          | alendar Year Rat       | es                     |         | Open                      | Tier 1         |                 |
|      |      | Cost Report ID | Cost Calendar   | Year Lice              | ense Type              | P       | rogram Service Category   | Version Status | Augmented Rate  |
|      | >    | 10004258       | 2014            | Chi                    | ld Placing Agenc       | у С     | PA                        | Open           | -               |
|      | >    | 10004259       | 2014            | Gro                    | oup Home               | S       | exually Maladaptive Youth | Open           | -               |
|      | >    | 10004260       | 2014            | Chi                    | ld Caring Institut     | ion C   | )pen Residential          | Open           | -               |
|      | >    | 10004261       | 2014            | Priv                   | ate Secure             | S       | ecure Treatment           | Open           | -               |

| <                                                                                                    |                                                                     |       | I-F             | Rat      | te C          | ost                | F           | Rep                  | 0       | 't T      | uto         | orial                                                                             |
|----------------------------------------------------------------------------------------------------|---------------------------------------------------------------------|-------|-----------------|----------|---------------|--------------------|-------------|----------------------|---------|-----------|-------------|-----------------------------------------------------------------------------------|
| INDIANA         DEPARTMENT OF         CHILD         SERVICES    Click "Add Cost Allocation" to add a customized cost allocation to be used on cost reports |                                                                     |       |                 |          |               |                    |             |                      |         |           |             |                                                                                   |
| Acco                                                                                                    | Account Home Invoices Payments Contracts - Referrals - Cases - Help |       |                 |          |               |                    |             |                      |         |           |             |                                                                                   |
| (                                                                                                    | Cost Reports                                                        | Co    | ost Allocations |          |               |                    |             |                      |         |           |             |                                                                                   |
| Cos                                                                                                    | st Allocations                                                      |       |                 |          |               |                    |             |                      |         |           |             | Add Cost Allocation                                                               |
| E                                                                                                    | ]                                                                   | _     |                 | _        |               |                    | _           |                      | _       |           |             | 🔯                                                                                 |
|                                                                                                    | Cost Report                                                         | Group | _               |          | _             | _                  | _           | _                    | 5       | itatus    |             | Revenue Tier                                                                      |
|                                                                                                    | 10001099                                                            | _     |                 | _        | 2016 Calendar | Year Rates         |             |                      | (       | )pen      | Tier 1      |                                                                                   |
|                                                                                                    | Cost<br>Allocation                                                  | СРА   | Administrative  | Adoption | Maintenance   | Case<br>Management | Non<br>IV-E | Behavioral<br>Health | Medical | Education | Unallowable | Comment                                                                           |
|                                                                                                    | Square<br>Footage                                                   | No    | 10.50%          | -        | 68.50%        | 2.00%              | -           | 11.50%               | -       | 7.50%     | -           |                                                                                   |
|                                                                                                    | Handsets                                                            | Yes   | 19.45%          | 2.00%    |               | 78.55%             | -           | -                    |         |           |             | This methodology is<br>based on number of<br>telephone handsets used<br>by staff. |
|                                                                                                    | Travel<br>Logs                                                      | No    | 35.75%          | -        | 46.25%        | 18.00%             | -           | -                    | -       | -         | -           | This methodology is<br>based on travel logs<br>maintained by staff.               |

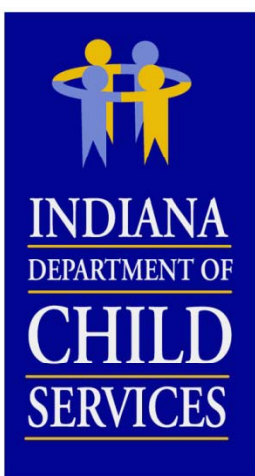

#### Enter in the percentage allocated to each cost activity column.

# **I-Rate Cost Report Tutorial**

#### **Cost Allocations Tab**

|                                 | Mozilla Firefox                                                                                    |   |        |                                                                                   |
|---------------------------------|----------------------------------------------------------------------------------------------------|---|--------|-----------------------------------------------------------------------------------|
| ncials Peoplesoft - Timesh      | State of Indiana (US) https://magik.trng.dcs.in.gov/Financials/iRate/Edit/IFrame.aspx?ControlParam | 2 | / Gree | enya   <u>Change Vendor</u>   <u>Log</u>                                          |
| ount Home Invoices I            | Cost Allocation                                                                                    |   |        |                                                                                   |
|                                 | Cost Report Group:* 10001099 -<br>Name:* "Cost Allocation Name"                                    |   |        |                                                                                   |
| Cost Reports Cost Alloca        | CPA:                                                                                               |   |        |                                                                                   |
| st Allocations                  | Administrative*: 5.00%<br>Maintenance*: 35.00%                                                     |   |        | Add Cost Allocation                                                               |
| -                               | Case Management*: 15.00%                                                                           |   | -      | F3                                                                                |
| Cost Report Group               | Non IV-E*: 5.00% Behavioral Health*: 10.00%                                                        |   |        | Revenue Tier                                                                      |
| 10001099                        | Medical*: 15.00%                                                                                   | ш | 1      |                                                                                   |
| Allocation CPA Admi             | Education*: 10.00%                                                                                 |   | ble    |                                                                                   |
| Square No<br>Footage            | Total: 95.00% Total must be 100%                                                                   |   | •      |                                                                                   |
| Handsets Yes                    | Comments: Type in a brief description of this methodology.                                         |   | -      | This methodology is<br>based on number of<br>telephone handsets<br>used by staff. |
| Travel Logs No                  | ii.                                                                                                |   | -      | This methodology is<br>based on travel logs<br>maintained by staff.               |
| "Cost<br>Allocation No<br>Name" | Cancel Save                                                                                        | • | 0%     | Type in a brief<br>description of this<br>methodology.                            |

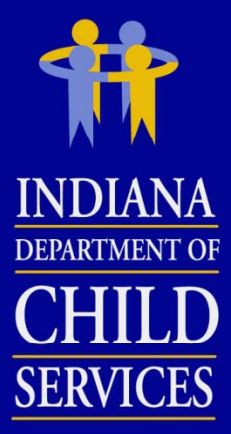

# **I-Rate Cost Report Tutorial**

#### **Cost Allocations Tab**

|                 |                       | +                        | Mozilla Firefox                                                                           |                        |                                                                                   |
|-----------------|-----------------------|--------------------------|-------------------------------------------------------------------------------------------|------------------------|-----------------------------------------------------------------------------------|
| CHILD           | https://magik.tr      | ng.dcs. <b>in.gov</b> /F | State of Indiana (US) https://magik.trng.dcs.in.gov/Financials/iRate/Edit/IFrame          | .aspx?ControlParamet 🏠 | - Google                                                                          |
| <u>SERVICES</u> | ancials 👗 Peop        | lesoft - Timesh          | Cost Allocation                                                                           |                        | Breenya   <u>Change Vendor</u>   <u>Log O</u>                                     |
|                 | art of the MaGIK fami | S<br>ly                  | Cost Report Group:* 10001099 🚽<br>Name:* Square Footage                                   |                        |                                                                                   |
|                 | Jounn Honne           | invoices r               | CPA:                                                                                      |                        |                                                                                   |
|                 | 0 1 D 1               |                          | Administrative*: 10.50%                                                                   |                        |                                                                                   |
|                 | Cost Reports          | Cost Alloca              | Maintenance*: 68.50%                                                                      |                        |                                                                                   |
|                 | ost Allocations       |                          | Case Management*: 2.00%                                                                   |                        | Add Cost Allocation                                                               |
| If a custom     |                       |                          | Non IV-E*: 0.00%                                                                          |                        |                                                                                   |
| allocation is   |                       |                          | Behavioral Health*: 11.50%                                                                |                        |                                                                                   |
| being used      | Cost Report (         | Group                    | Medical*: 0.00%                                                                           | E                      | Revenue Tier                                                                      |
| on a cost       | 10001099              |                          | Education*: 7.50%                                                                         |                        |                                                                                   |
|                 | Cost                  |                          | Unallowable*: 0.00%                                                                       |                        |                                                                                   |
| report, it      | Allocation            | CPA Admi                 |                                                                                           |                        | e comment                                                                         |
| cannot be       | Square<br>Footage     | He                       | Comments.                                                                                 |                        |                                                                                   |
| mouneu.         | Handsets              | Yes                      |                                                                                           | ai                     | This methodology is<br>based on number of<br>telephone handsets<br>used by staff. |
|                 | Travel Logs           | No                       | Amounts cannot be changed. This allocation is used on 2 report(s). The reports a 10004261 | re: 10004259           | This methodology is<br>- based on travel logs<br>maintained by staff.             |
|                 | "Cost<br>Allocation   | No                       |                                                                                           |                        | Type in a brief<br>description of this                                            |

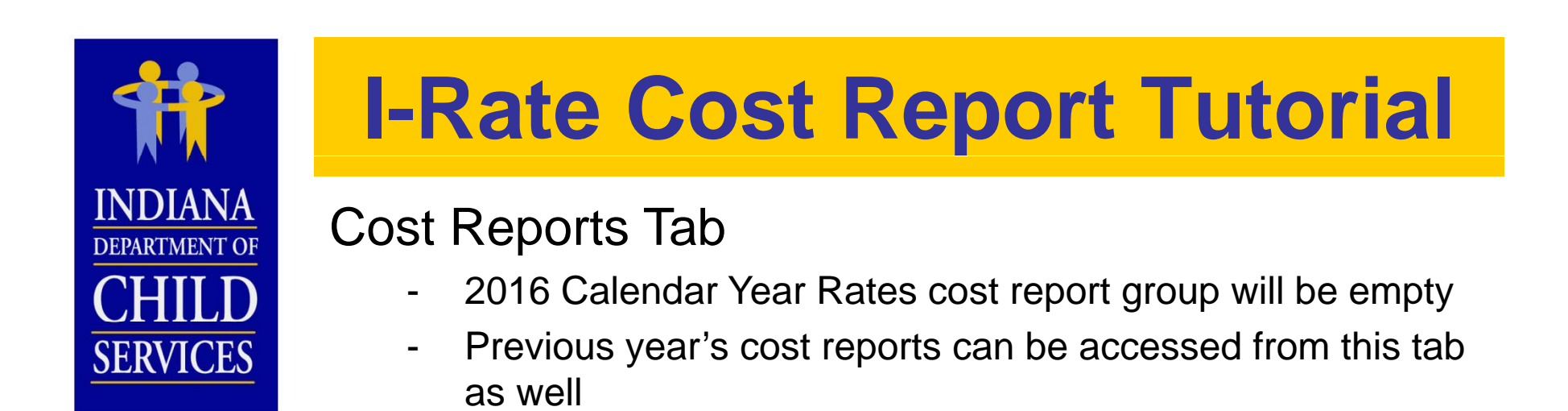

| Acco          | unt | Home Invoice   | s Payments                  | Contracts <del>-</del> | Referrals <del>-</del> | Cases <del>-</del> | Help                      |                |                 |
|---------------|-----|----------------|-----------------------------|------------------------|------------------------|--------------------|---------------------------|----------------|-----------------|
| $\mathcal{C}$ | ost | Reports Co:    | t Allocations               |                        |                        |                    |                           |                |                 |
|               |     | · · · · · ·    | `                           |                        |                        |                    |                           |                | Add Cost Report |
|               |     | Ŧ              |                             |                        |                        |                    |                           |                |                 |
|               |     |                |                             |                        |                        |                    |                           |                | 🛐               |
|               | Gro | oup ID         |                             |                        |                        |                    | Status                    |                | Revenue Tier    |
| Ð             | 100 | 01099          | 99 2016 Calendar Year Rates |                        |                        |                    | Open                      | Tier 1         |                 |
|               |     | Cost Report ID | Cost Calendar Ye            | ear Lice               | nse Type               | P                  | rogram Service Category   | Version Status | Augmented Rate  |
|               | >   | 10004258       | 2014                        | Chi                    | d Placing Agenc        | y C                | PA                        | Open           | -               |
|               | >   | 10004259       | 2014                        | Gro                    | up Home                | S                  | exually Maladaptive Youth | Open           | -               |
|               | >   | 10004260       | 2014                        | Chi                    | ld Caring Institut     | ion C              | )pen Residential          | Open           | -               |
|               | >   | 10004261       | 2014                        | Priv                   | ate Secure             | S                  | ecure Treatment           | Open           | -               |

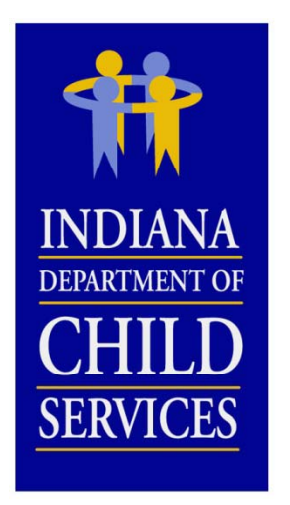

#### Adding a cost report

-Only a user with "Create/Modify" permissions in I-Rate can add a cost report

| Acco | ountl | Home II    | nvoices   | Payments      | Contracts <del>-</del> | Referrals <del>-</del> | Cases <del>-</del> | Help                    |         |                |                 |
|------|-------|------------|-----------|---------------|------------------------|------------------------|--------------------|-------------------------|---------|----------------|-----------------|
| (    | Cost  | Reports    | Cost Allo | ocations      |                        |                        |                    | Click "A                | dd Cost | Report"        |                 |
|      |       |            |           |               |                        |                        |                    |                         |         |                | Add Cost Report |
| Ē    |       | Ŧ          |           |               |                        |                        |                    |                         |         |                |                 |
| _    |       |            |           |               |                        |                        |                    |                         |         |                | 🕱               |
|      | Gro   | up ID      |           |               |                        |                        |                    | Sta                     | tus     |                | Revenue Tier    |
|      | 100   | 01099      |           | 2016 Ca       | lendar Year Rate       | s                      |                    | Ope                     | en      | Tier 1         |                 |
|      |       | Cost Repor | rt ID     | Cost Calendar | Year Lice              | nse Type               | P                  | rogram Service Categor  | y ۱     | /ersion Status | Augmented Rate  |
|      | >     | 10004258   |           | 2014          | Chil                   | d Placing Agency       | / C                | PA                      | (       | Open           | -               |
|      | >     | 10004259   |           | 2014          | Gro                    | up Home                | S                  | exually Maladaptive You | uth (   | Open           | -               |
|      | >     | 10004260   |           | 2014          | Chil                   | d Caring Institutio    | on C               | )pen Residential        | (       | Open           | -               |
|      | >     | 10004261   |           | 2014          | Priv                   | ate Secure             | S                  | ecure Treatment         | (       | Open           | -               |

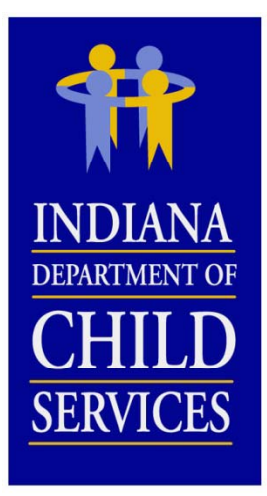

#### Adding a cost report

- You can only add reports for programs that are listed in the Licenses and Programs section of KidTraks
- If a cost report is needed for a program that is not listed, contact DCS Rate Setting Staff

| Acco | unt Home     | Invoices                               | Payments                                                                            | Contracts -                                                                                                    | Referrals <del>-</del> | Cases <del>-</del> | Help                 |                      |                 |   |                 |
|------|--------------|----------------------------------------|-------------------------------------------------------------------------------------|----------------------------------------------------------------------------------------------------|------------------------|--------------------|----------------------|----------------------|-----------------|---|-----------------|
|      | Cost Reports | cc<br>cc<br>eport ID<br>58<br>59<br>50 | Mozilla Firefox  State of Indian  Cost Rep Lice Program Service Cost Cale Rate Cale | a (US) https://m<br>bort Group:* 100<br>ense Type:* Chil<br>e Category:* Dru<br>endar Year:* 201<br>endar Year:* 201<br>Notes. | agik.trng.dcs.in.gc    | v/Financials/i     | Rate/Edit/IFrame.asp | ox?ControlParameterV | alue=VendorCr S |   | Add Cost Report |
| 6    | > 1000420    | pyright @                              |                                                                                     |                                                                                                    | S                      | ubmit Can          | cel                  |                      |                 | • | LE   SIGN OUT   |

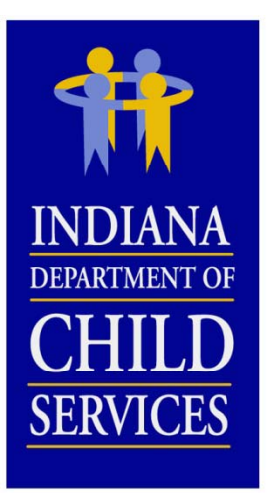

Once cost report is added, you will be redirected to this screen to begin populating the report with program and cost data.

| iRate - Cost Report Information                                         |                                 | Actio                      | n:             | GO             |                |
|-------------------------------------------------------------------------|---------------------------------|----------------------------|----------------|----------------|----------------|
| Vendor: IRATE, INC                                                      | Cost Calendar Year: 2014        |                            |                |                |                |
| Report ID: 10004266                                                     | Rate Year: 2016                 |                            |                | E              | Budget Report  |
| Version Number: 1                                                       | Vendor Cost Report Status: Open |                            |                | Administ       | trative Review |
| License Type: Child Caring Institution                                  | Desk Audit Status: Not Started  | If RTSP, the first         | step is to     | Adminis        | trative Appeal |
| Program Service Category: Drug and Alcohol                              | Version Status: Open            | attach a progra            | im to the      |                | Field Audit    |
| Vendor Create User: Corey Greenya (cgreenya@gmail.com)<br>Desk Auditor: | Rate Status: Not active         | cost repo                  | ort            |                |                |
| Reported Fringe and Tax: 00.00% Reported Staff Ra                       | tio: 0.0000 Reported capaci     | ty: 00.00% Reported Ad     | minstrative: ( | 00.00%         |                |
| Programs Personnel Costs Progra                                         | am Costs Indirect Costs         | Revenue Issues             | Events         | Attack         | ments          |
| §1.1 Programs                                                           |                                 |                            | Add Program    | 1 <del>v</del> | Go             |
|                                                                         |                                 |                            |                |                |                |
|                                                                         | <i></i>                         |                            |                |                | 🔯              |
| Program Rate List ID Days of Operation                                  | Utilization Program Shar        | e of Licensed Bed Capacity | Indiana Based  | County         | Region         |
| No records to display.                                                  |                                 |                            |                |                |                |
|                                                                         |                                 |                            |                |                |                |

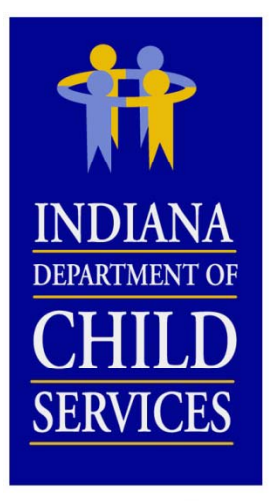

#### Adding a program to the cost report

- A program can only be added to one cost report
- Only programs with the same License type and Program Service Category can be added

| iRate - Cost Report Information              | 1                              |                                                     | Action:                                  |   | GO                    |
|----------------------------------------------|--------------------------------|-----------------------------------------------------|------------------------------------------|---|-----------------------|
| Vendor: IRATE, INC                           |                                | Cost Calendar Year: 2014                            |                                          |   |                       |
| Report ID: 10004266                          | Mozilla Firefox                |                                                     |                                          | x | Budget Report         |
| Version Number: 1                            | 🔒 State of Indiana (US) 🛛 http | os://magik.trng.dcs. <b>in.gov</b> /Financials/iRat | e/Edit/IFrame.aspx?ControlParameterValue |   | Administrative Review |
| License Type: Child Caring Ir                | 1.1 Programs                   |                                                     |                                          | ĥ | Administrative Appeal |
| Program Service Category: [                  |                                |                                                     |                                          |   | Field Audit           |
| Vendor Create User: Corey G<br>Desk Auditor: | Program:*                      | IRATE (D&A)                                         |                                          |   |                       |
| Reported Fringe and Tax:                     | Days Of Operation:*            | 365                                                 |                                          |   | 00.00%                |
| Programs Pe                                  | Utilization:*                  | 2500                                                |                                          | E | Attachments           |
| §1.1 Programs                                | Bed Capacity:*                 | 10                                                  |                                          |   | gram 🗸 Go             |
|                                              | Notes:                         |                                                     |                                          |   |                       |
| Program Rate Li:<br>No records to display.   |                                |                                                     | Cancel Save                              |   | I County Region       |
|                                              | 4.                             |                                                     |                                          | - |                       |

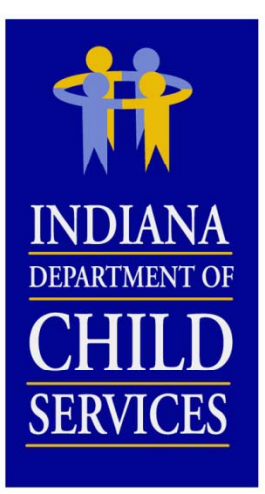

Adding employee cost and FTE data to §3.1 Salary and Wages

- The same process is followed for adding information to §3.3 Contracted Services

| iRate - Cost Report Information                                         |                                 | Action:                                   | ▼ Go                  |         |  |  |  |  |  |  |
|-------------------------------------------------------------------------|---------------------------------|-------------------------------------------|-----------------------|---------|--|--|--|--|--|--|
| Vendor: IRATE, INC                                                      | Cost Calendar Year: 2014        | Click "Add" or "Import" to                |                       |         |  |  |  |  |  |  |
| Report ID: 10004266                                                     | Rate Year: 2016                 | Click Add of import to                    | Budget Report         |         |  |  |  |  |  |  |
| Version Number: 1                                                       | Vendor Cost Report Status: Open | input employee personnel                  | Administrative Review |         |  |  |  |  |  |  |
| License Type: Child Caring Institution                                  | Desk Audit Status: Not Started  | COSIS                                     | Administrative Appeal |         |  |  |  |  |  |  |
| Program Service Category: Drug and Alcohol                              | Version Status: Open            |                                           | Field Audit           |         |  |  |  |  |  |  |
| Vendor Create User: Corey Greenya (cgreenya@gmail.com)<br>Desk Auditor: | Rate Status: Not active         |                                           |                       |         |  |  |  |  |  |  |
| Reported Fringe and Tax: 00.00% Reported Staff Ra                       | tio: 0.0000 Reported Capac      | city: 68.49% Reported Adminstrative:      | 00.00%                |         |  |  |  |  |  |  |
| Programs Personnel Costs Progra                                         | m Costs Indirect Costs          | Revenue Issues Events                     | Attachments           |         |  |  |  |  |  |  |
| Salary and Wages Fringe Benefits and Payroll Taxes                      | Contracted Services             | V                                         |                       |         |  |  |  |  |  |  |
| §3.1 Salary and Wages                                                   |                                 |                                           |                       |         |  |  |  |  |  |  |
|                                                                         |                                 |                                           |                       | 🛐       |  |  |  |  |  |  |
| Total Administrative Main                                               | tenance Time Study Non IV       | /-E (IL / Rec.) Behavioral Health Medical | Education Unallowable |         |  |  |  |  |  |  |
| Cost FTE Cost FTE % Cost                                                | FTE % Cost FTE % Cost           | FTE % Cost FTE % Cost FTE % (             | Cost FTE % Cost FTE % | omments |  |  |  |  |  |  |
| No records to display.                                                  |                                 |                                           |                       |         |  |  |  |  |  |  |
|                                                                         |                                 |                                           |                       |         |  |  |  |  |  |  |

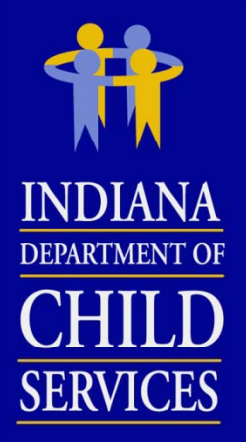

#### Adding a single position's cost and FTE

| Operation         Cost         FTE         Salary           INC         Administrative*:         \$0.00         0.0000         \$           04266         Maintenance*:         \$0.00         0.0000         \$           orr.1         Time Study*:         \$150,000.00         \$         \$           child Ca         Non IV-E*:         \$0.00         0.0000         \$           ce Cate         Behavioral Health*:         \$0.00         0.0000         \$           User: C         Medical*:         \$0.00         0.0000         \$                                                                                                    | ary         Hourly Wage           \$0.00         \$0.00           \$0.00         \$0.00           \$0.00         \$0.00           \$0.00         \$0.00           \$0.00         \$0.00           \$0.00         \$0.00           \$0.00         \$0.00           \$0.00         \$14.42           \$0.00         \$0.00 |
|----------------------------------------------------------------------------------------------------|----------------------------------------------------------------------------------------------------|
| INC         Administrative*:         \$0.00         0.0000         3           4266         Maintenance*:         \$0.00         0.0000         3           rr: 1         Time Study*:         \$150,000.00         5.0000         \$30,00           Child Ca         Non IV-E*:         \$0.00         0.0000         \$30,00           Child Ca         Non IV-E*:         \$0.00         0.0000         \$30,00           User: C         Medical*:         \$0.00         0.0000         \$30,00                                                                                                    | \$0.00         \$0.00           \$0.00         \$0.00           \$0.00         \$14.42           \$0.00         \$0.00                                                                                                    |
| 4266         Maintenance*:         \$0.00         0.0000         \$           r: 1         Time Study*:         \$150,000.00         5.0000         \$30,00           Child Ca         Non IV-E*:         \$0.00         0.0000         \$           Ce Cate         Behavioral Health*:         \$0.00         0.0000         \$           User: C         Medical*:         \$0.00         0.0000         \$                                                                                                    | \$0.00 \$0.00<br>\$30,000.00 \$14.42<br>\$0.00 \$0.00                                                                                                    |
| r: 1       Time Study*: \$150,000.00       5.0000       \$30,00         Child Ca       Non IV-E*: \$0.00       0.0000       \$30,00         ce Cate       Behavioral Health*: \$0.00       0.0000       \$30,00         User: C       Medical*: \$0.00       0.0000       \$30,00                                                                                                    | \$30,000.00<br>\$0.00<br>\$0.00                                                                                                    |
| Child Ca         Non IV-E*:         \$0.00         0.0000         300000         300000         300000         300000         300000         300000         300000         300000         300000         300000         300000         300000         300000         300000         300000         300000         300000         300000         300000         300000         300000         300000         300000         300000         300000         300000         300000         300000         300000         300000         300000         300000         300000         300000         300000         300000         300000         300000         300000         300000         300000         300000         300000         300000         300000         300000         300000         300000         300000         300000         300000         300000         300000         300000         300000         300000         300000         300000         300000         300000         300000         300000         300000         300000         300000         300000         300000         300000         300000         300000         300000         300000         300000         300000         300000         300000         300000         300000         300000         300000         30 | \$0.00                                                                                                    |
| See Cate         Behavioral Health*:         \$0.00         0.0000         0           User: C         Medical*:         \$0.00         0.0000         0                                                                                                    |                                                                                                    |
| User: C Medical*: \$0.00 0.0000                                                                                                    | \$0.00                                                                                                    |
|                                                                                                    | \$0.00                                                                                                    |
| Education . \$0.00 0.0000                                                                                                    | \$0.00 \$0.00                                                                                                    |
| e and 1 Unallowable*: \$0.00 0.0000                                                                                                    | \$0.00                                                                                                    |
| Total: \$150,000.00 5.0000 \$30,00                                                                                                    | \$30,000.00 \$14.42                                                                                                    |
| ages Comments:                                                                                                    |                                                                                                    |
|                                                                                                    |                                                                                                    |
| y an                                                                                                    |                                                                                                    |
| /ages Comments:                                                                                                    |                                                                                                    |

|                                               | I-Rate               | e Co               | ost R                              | еро                                                 | rt Tutorial                                                           |
|-----------------------------------------------|----------------------|--------------------|------------------------------------|-----------------------------------------------------|-----------------------------------------------------------------------|
| INDIANA<br>DEPARTMENT OF<br>CHILD<br>SERVICES | mporting p           | ositior            | n's used<br>Select<br>like<br>posi | ON ANG<br>the cost re<br>to use to p<br>tions ident | other cost report<br>port you would<br>populate the<br>tified in §3.1 |
| C                                             | Cost C               | alendar Year: 2    | 2014 S                             | alaries an                                          | d Wages                                                               |
| :66                                           | Rate Y               | <b>'ear: 2</b> 016 |                                    | /                                                   | Bud                                                                   |
| 1                                             | Vendo                | r Cost Report S    | Status: Open                       |                                                     | Administrati                                                          |
| Id Caring Institution                         | Import positions fro | m another cost     | report:                            |                                                     | Administrat                                                           |
| Category: Drug and Alcohol                    | Cost Report:         | 10004259           |                                    | -                                                   |                                                                       |
| er: Corey Greenya (cgreenya                   | 1@9                  | Cost Report        | Version Number                     | Rate Year                                           |                                                                       |
| and Taxy 00.00% Da                            |                      | 10004258           | 1                                  | 2016                                                | rtad Administratives 00.00%                                           |
| And Tax: 00.00% Re                            | ipol                 | 10004259           | 1                                  | 2016                                                | Traves                                                                |
| Fringe Benefits and                           | Payroll Tayes Cont   | 10004260           | 1                                  | 2016                                                | Issues Events Attachme                                                |
| inge benefits and                             |                      | 10004261           | 1                                  | 2016                                                | <b>v</b>                                                              |
| and Wages                                     |                      |                    |                                    |                                                     | Add Import                                                            |
|                                               |                      |                    |                                    |                                                     |                                                                       |

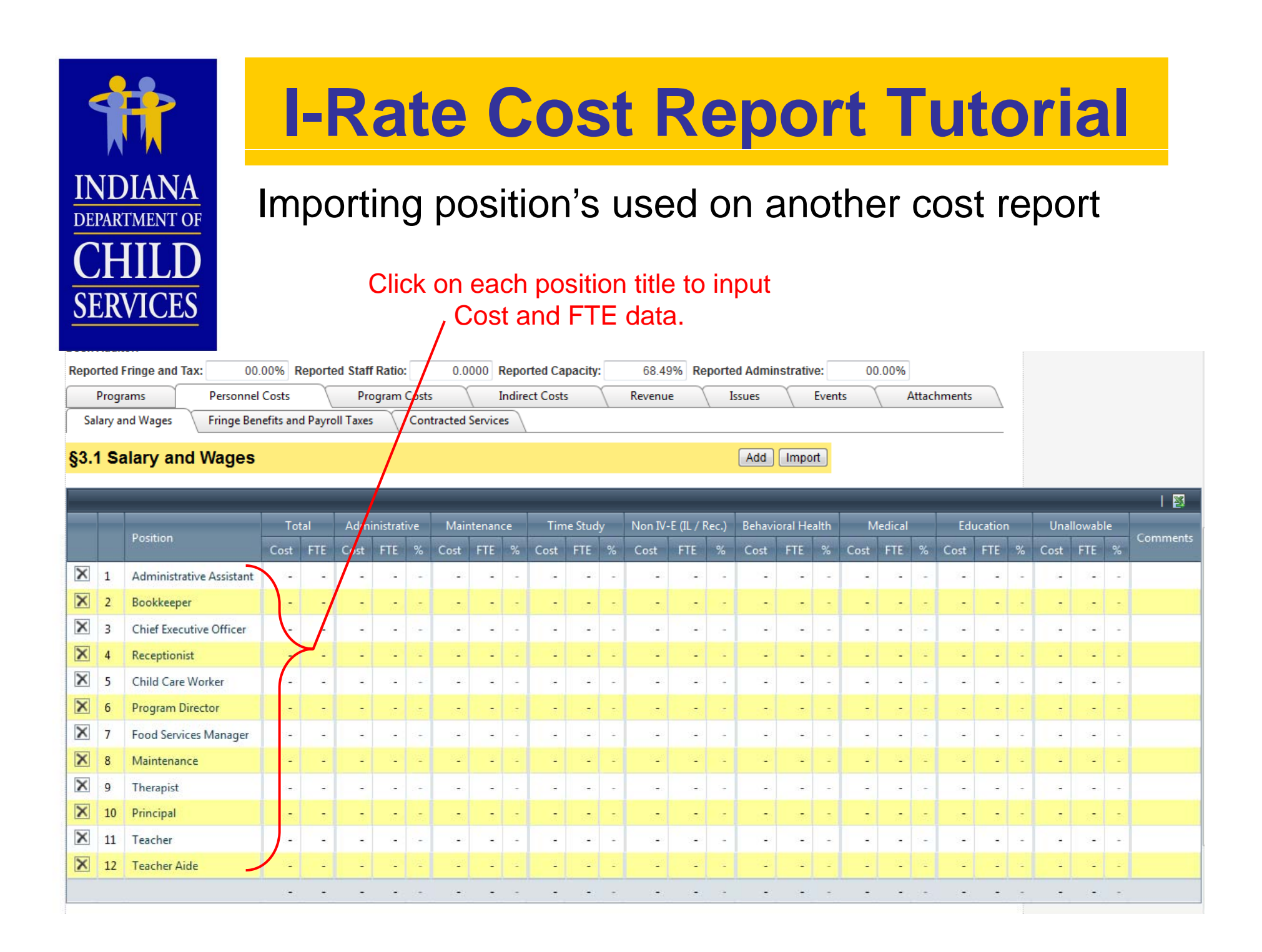

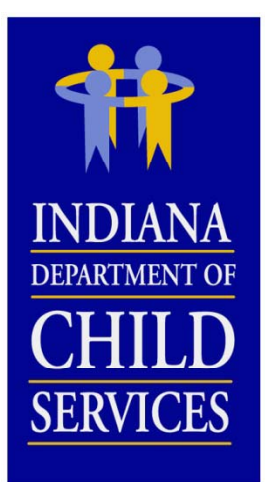

### Adding Fringe Benefits & Payroll Taxes

| cense                      | Mozilla Firefox                       |                                                  |                                 | x |                    |
|----------------------------|---------------------------------------|--------------------------------------------------|---------------------------------|---|--------------------|
| rograi                     | m S 🔒 State of Indiana (US) https:/   | /magik.trng.dcs. <b>in.gov</b> /Financials/iRate | e/Edit/IFrame.aspx?ControlParam | ☆ |                    |
| esk Ai<br>esk Ai<br>leport | udit 3.2 Fringe Bene                  | fits and Payroll Taxes                           |                                 | Î | eported Adminstrat |
| Pr<br>Sala                 | rogr<br>Cost Type:                    | Social Security & Medicare                       |                                 |   | Issues             |
| 3.2                        | Fr Total*:                            | \$38,250.00                                      |                                 |   |                    |
|                            | Comments:                             |                                                  | .41                             |   | % of §3.1          |
| 1                          | s                                     |                                                  |                                 |   | 7.56 %             |
|                            | W                                     |                                                  | Cancel Save                     |   | -                  |
|                            | U                                     |                                                  |                                 |   | 0.49 %             |
|                            | Retirement                            |                                                  | \$14,250.00                     |   | 2.81 %             |
|                            | Health, Dental, Vision, etc.          |                                                  | \$95,000.00                     |   | 18.77 %            |
|                            | Life Insurance                        |                                                  | -                               |   | -                  |
|                            | Disability Insurance                  |                                                  | -                               |   | -                  |
|                            | Other Fringe Benefits & Payroll Taxes |                                                  | -                               |   | -                  |
|                            |                                       |                                                  | \$150,000.00                    |   | 29.63 %            |

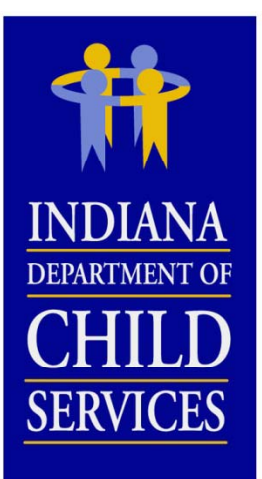

### Adding Program Costs

| Finan               | cials 📥 Peoplesoft - Timesheet 📥 Peo                                                  | plesoft - HR 🛄 C                     | Mozilla Firefox                                                                                     |          |     |
|---------------------|---------------------------------------------------------------------------------------|--------------------------------------|----------------------------------------------------------------------------------------------------|----------|-----|
| Prog                | ram Service Category: Sexually Malada                                                 | ptive Youth                          | State of Indiana (IIS) https://magik.trog.dcs.in.gov/Financials/iRate/Edit/IFrame.aspy?ControlParam | d Audit  |     |
| Vend<br>Desi<br>Rep | lor Create User: Corey Burns (corburns)<br>Auditor:<br>orted Fringe and Tax: 36.00% F | 112@gmail.com)<br>Reported Staff Rat | 4.3 Occupancy                                                                                       |          |     |
|                     | Programs Personnel Costs<br>hild/Resident Operating Oc                                | Program<br>cupancy Tra               | Cost Type: Depreciation (Building & Grounds)                                                        |          |     |
| <u>§4</u>           | 3 Occupancy                                                                           |                                      | Cost Allocation: Square Footage                                                                     |          |     |
| _                   |                                                                                       |                                      | Administrative*: \$10,762.50                                                                        |          |     |
|                     |                                                                                       |                                      | Maintenance*: \$70,212.50                                                                           |          |     |
|                     | Cost Type                                                                             | Allocation                           | Case Management*: \$2,050.00                                                                        | /ioral H | eal |
|                     | cost type                                                                             | Allocation                           | Non IV-E*: \$0.00                                                                                   | st       |     |
| 1                   | Depreciation (Building & Grounds)                                                     | Square Footage                       | Behavioral Health*: \$11,787.50                                                                     | 87.50    | 12  |
| 2                   | Depreciation (Equipment)                                                              | Direct                               | Medical*: \$0.00                                                                                    | 12.50    | 12  |
| 3                   | Rent                                                                                  |                                      | Education* 07.607.50                                                                                | -        |     |
| 4                   | Mortgage Interest                                                                     |                                      |                                                                                                    | -        |     |
| 5                   | Property Taxes                                                                        | §3.1 FTE                             | Unallowable*: \$0.00                                                                                | 11.77    | 2   |
| 6                   | Property Insurance                                                                    | §3.1 Cost                            | Total: \$102,500.00                                                                                 | 92.81    | 5   |
| 7                   | Utilities                                                                             | §3.1 + §3.3 FTE                      | Comments:                                                                                           | 49.44    | į   |
| 8                   | Telephone                                                                             | §3.1 + §3.3 Cost                     |                                                                                                    | 56.96    | ÷   |
| 9                   | Maint. & Repair (Building & Grounds)                                                  | Square Footage                       |                                                                                                    | 84.00    | 1   |
| 10                  | Maintenance & Repair (Equipment)                                                      | Travel Logs                          | b.                                                                                                  | -        |     |
| 11                  | Small Equipment Purchase                                                              |                                      |                                                                                                    | -        |     |
| 12                  | Leased and Rented Equipment                                                           |                                      | Cancel Save                                                                                         | -        |     |
| 13                  | Other Occupancy                                                                       |                                      |                                                                                                    | -        |     |
|                     |                                                                                       | L                                    | \$243,730.02 \$37,026.48 15 % \$149,900.92 62 % \$4,904.69 2 % \$21,99                              | 94.98    | 9   |

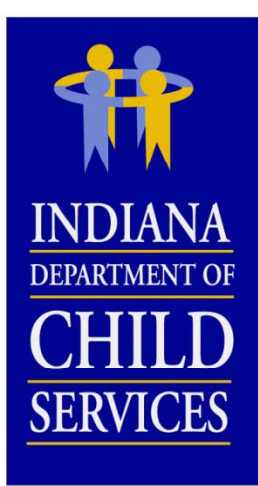

### Adding Indirect Administrative Costs

| Rep | orted Fringe and Tax:     | 36.00% Report   | ed Staff Ratio:       | 2.3732     | Reported Capacity              | y: 87.67%           | Reported Admin   | strative:    | 38.91 |
|-----|---------------------------|-----------------|-----------------------|------------|--------------------------------|---------------------|------------------|--------------|-------|
|     | Programs Person           | nel Costs       | Program Costs         |            | Indirect Costs                 | Revenue             | Issues           | Events       | T.    |
| P   | ersonnel Operating        | Mozilla Firefox |                       |            |                                |                     |                  | ſ            | ×     |
| 85  | 1 Personnel               | 🔒 State of In   | diana (US) https://ma | gik.trng.o | dcs. <b>in.gov</b> /Financials | s/iRate/Edit/IFrame | aspx?ControlPara | meterValue=C | ☆     |
| 30  |                           | 👬 5.1 I         | ndirect Persor        | nnel       |                                |                     |                  |              | ]^    |
|     | Position                  | Position        | Senior Management     |            |                                |                     |                  |              |       |
| 1   | Senior Management         |                 | Cast                  |            | E TE                           | Calasi              | 11.0             |              |       |
| 2   | General Administrative    |                 | Cost                  | _          | FIE                            | Salary              | Hour             | iy wage      |       |
| 3   | Human Resources           | Total*          | \$0.0                 | 0          | 0.0000                         | \$0.00              | \$0.00           |              | E     |
| 4   | Finance                   | Comments        |                       |            |                                |                     |                  |              |       |
| 5   | Facilities Management     |                 |                       |            |                                |                     |                  |              |       |
| 6   | Management Information Sy | s               |                       |            |                                |                     |                  |              |       |
| 7   | Fundraising / Development |                 |                       |            |                                |                     |                  |              |       |
| 8   | Other Indirect Personnel  |                 |                       |            |                                |                     |                  |              |       |
|     |                           |                 |                       |            | Cancel Save                    | ]                   |                  |              |       |
|     |                           |                 |                       |            |                                |                     |                  |              |       |

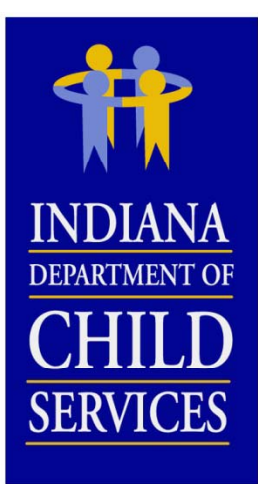

### Adding Indirect Administrative Costs

| Repo | rted Fringe and Tax:        | 36.00% Reported Staff Ratio: 2.3732 Reported Capacity: 87.67% Reported Adm                              | ninstrative: |
|------|-----------------------------|----------------------------------------------------------------------------------------------------|--------------|
|      | Programs Person             | el Costs Program Costs Indirect Costs Revenue Issues                                                    | Eve          |
| Pe   | rsonnel Operating           | Summary                                                                                                 |              |
| §5.2 | 2 Operating                 | Mozilla Firefox                                                                                         | ×            |
| _    |                             | State of Indiana (US) https://magik.trng.dcs. <b>in.gov</b> /Financials/iRate/Edit/IFrame.aspx?ControlP | aran 🏠       |
|      |                             | 5.2 Indirect Operating                                                                                  | <b>h</b>     |
|      | Position                    |                                                                                                    |              |
|      |                             |                                                                                                    |              |
| 1    | Food/Household Supplies     | Cost Type: Food/Household Supplies                                                                      |              |
| 2    | Office Supplies             |                                                                                                    |              |
| 3    | Fees, Dues, & Subscriptions | Total*: \$0.00                                                                                          |              |
| 4    | Accident Insurance          | Comments:                                                                                               |              |
| 5    | Advertising                 |                                                                                                    |              |
| 6    | Printing/Postage/Shredding  |                                                                                                    |              |
| 7    | Conference & Training       | H.                                                                                                    |              |
| 8    | Employee Medical Exams      |                                                                                                    |              |
| 9    | Employee Recruitment        | Cancel Sa                                                                                               | ave          |
| 10   | Bad Debt                    |                                                                                                    | -            |
|      | <b>D</b>                    |                                                                                                    |              |

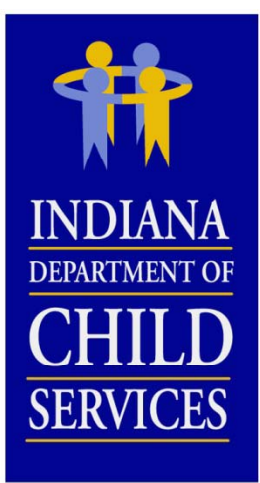

### Adding Revenue

| Lice                                                                                                    | ise Type: Group Home                               | Mozilla Firefox           |              | Administrative Appeal |      |   |         |         |         |                 |           |
|----------------------------------------------------------------------------------------------------|----------------------------------------------------|---------------------------|--------------|-----------------------|------|---|---------|---------|---------|-----------------|-----------|
| Program Service Category: Sexually Malad 🔒 State of Indiana (US) https://magik.trng.dcs.in.gov/Financials/iRate/Edit/IFrame.aspx?Con |                                                    |                           |              |                       |      |   |         | F       | ield Au | udit            |           |
| Vend<br>Desk                                                                                                    | or Create User: Corey Burns (corburns<br>Auditor:  | 1 Direct Program          | Revenue      |                       |      |   |         |         |         |                 |           |
| Rep                                                                                                    | orted Fringe and Tax: 36.00%                       |                           |              |                       |      | 8 | 91%     |         |         |                 |           |
| D                                                                                                    | Programs Personnel Costs<br>irect Indirect Summary | Revenue Type: Indiana DCS |              |                       |      |   |         | tachmei | nts     | 7               |           |
| 86                                                                                                    | 1 Direct Program                                   | Per Diem Payments*:       | \$745,100.00 |                       |      |   |         |         |         |                 |           |
| 80.                                                                                                    | i Direct Flografii                                 | Administrative*:          | \$0.00       |                       |      |   |         |         |         |                 |           |
|                                                                                                    |                                                    | Maintenance*:             | \$0.00       |                       |      |   |         |         |         | i               |           |
|                                                                                                    |                                                    | Behavioral Health*:       | \$0.00       |                       |      | N | ledical | Educ    | ation   | Donations & Fur | ndraising |
|                                                                                                    | Revenue Type                                       | Medical*:                 | \$0.00       |                       |      |   | ost %   | Cost    | %       | Cost            | %         |
| 1                                                                                                    | Indiana DCS                                        | Education*:               | \$0.00       |                       |      |   |         | -       | -       | -               | -         |
| 2                                                                                                    | Indiana DOC                                        | Donations/Fundraising*:   | \$0.00       |                       |      |   |         | -       | -       | -               |           |
| 3                                                                                                    | Indiana DOE                                        | Other*:                   | \$0.00       |                       |      |   |         | -       | -       |                 | -         |
| 4                                                                                                    | Indiana FSSA                                       | Total:                    | \$745,100.00 |                       |      |   |         | -       | -       | -               |           |
| 5                                                                                                    | Private Pay                                        | Comments                  | \$140,100.00 |                       |      |   |         | -       | -       | -               | -         |
| 6                                                                                                    | Medicaid                                           | Commenta.                 |              |                       |      |   |         | -       | -       | -               |           |
| 7                                                                                                    | USDA National School Lunch Program                 |                           |              |                       |      |   |         | -       | -       | -               | -         |
| 8                                                                                                    | Donations                                          |                           |              |                       |      |   |         | -       | -       | \$248,599.00    | 100 %     |
| 9                                                                                                    | Fundraising                                        |                           |              | .4                    |      |   |         | -       | -       | <b>\$143.00</b> | 100 %     |
| 10                                                                                                    | Other Direct Program Revenue                       |                           |              |                       |      |   |         | -       | -       | -               | -         |
|                                                                                                    |                                                    |                           |              | Cancel                | Save |   |         | -       | -       | \$248,742.00    | 24 %      |

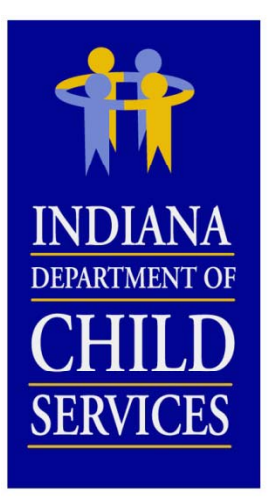

#### Attachments can be added

- Scanned Licenses, Financial Documents, Allocation Spreadsheets, etc...
- enter ". " in the Description field

| Account Home Invoices                                                                                                    | 🖉 Attachment Upload Webpage Dialog                                                                                                | Help                                                                                                    |
|----------------------------------------------------------------------------------------------------|----------------------------------------------------------------------------------------------------|----------------------------------------------------------------------------------------------------|
| iRate - Cost Report Information<br>Vendor: I-RATE, INC.<br>Report ID: 10003956<br>Version Number: 1<br>License Type: Child Caring Institution<br>Program Service Category: Open Residential<br>Vendor Create User: Corey Greenya (cgreenya@<br>Desk Auditor: Greenya,Corey<br>Programs Personnel Costs<br>Attachments | Attachment Upload         Filename:       C:\Users\CGreenya\Deskt Browse         Description:       .         Submit       Cancel | ion: Go<br>Budget Report Administrative Review<br>Administrative Appeal<br>Field Audit<br>Events Attachments |
| Attachment                                                                                                    | Created By                                                                                                    | Create Date                                                                                                  |
| FTE Allocation.xlsx .                                                                                                    | cgreenya@gmail.com                                                                                                    | 02/04/2014                                                                                                   |

|                                               | I-Rate Cost Report Tutorial                                                                                                    |             |
|-----------------------------------------------|----------------------------------------------------------------------------------------------------|-------------|
| INDIANA<br>DEPARTMENT OF<br>CHILD<br>SERVICES | <ul> <li><b>Action" drop down list</b></li> <li>Submit Cost Report</li> <li>Print Cost Report</li> </ul>                         |             |
| KidTraks                                      | Training Environment   Welcome Corey Greenya   <u>Change Vendo</u>                                                               | 27   Log Ou |
| Account Home Invoice                          | es Payments Contracts                                                                                                    |             |
| iRate - Cost Report Inform                    | nation Action:                                                                                                    |             |
| Vendor: IRATE, INC                            | Cost Calendar Year: 2014 Print Cost Report                                                                                       |             |
| Report ID: 10004260                           | Rate Year: 2016 Print Issues Report Submit To DCS B                                                                              | Judget Re   |
| Version Number: 1                             | Vendor Cost Report Status: Open Administr                                                                                        | trative Re  |
| License Type: Child Cari                      | ng Institution Desk Audit Status: Not Started Administ                                                                           | trative Ap  |
| Program Service Catego                        | ry: Open Residential Version Status: Open                                                                                        | Field /     |
| Vendor Create User: Bob<br>Desk Auditor:      | Nicholson (rnicholson01@comcast.net) Rate Status: Not active                                                                     |             |
| Reported Fringe and Tax                       | 31.16%       Reported Staff Ratio:       4.1416       Reported Capacity:       76.03%       Reported Adminstrative:       30.74% |             |
| Programs                                      | Personnel Costs Program Costs Indirect Costs Revenue Issues Events Attach                                                        | iments      |
| §1.1 Programs                                 | Add Program 👻                                                                                                    | Go          |

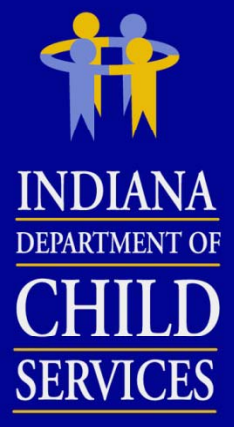

### Issues / Questions posed by the Desk Auditor

|         |                      |                             |                         |                                            |             | $\mathbf{r}$ | 1           | Adminis         | trative Assistant | 220                  |                      |  |
|---------|----------------------|-----------------------------|-------------------------|--------------------------------------------|-------------|--------------|-------------|-----------------|-------------------|----------------------|----------------------|--|
|         |                      |                             |                         |                                            |             | 0            | ×           | 2               | Case Ma           | nager                | \$190                |  |
| Report  | ID: 10004258         |                             | Rate Year: 201          | 16                                         |             | 0            | ×           | 3               | Executiv          | e Director           | dget Report          |  |
| Versior | Number: 1            |                             | Vendor Cost F           | eport Statu                                | s: 9        |              |             |                 |                   |                      | tive Review          |  |
| Licens  | e <b>Type:</b> Child | Placing Agency              | Desk Audit St           | atus: Started                              |             |              |             | X 4 <u>Lice</u> |                   | <u>g Coordinator</u> | \$78<br>ative Appeal |  |
| Progra  | m Service Ca         | tegory: CPA                 | Version Statu           | s: Open                                    |             | 0            | X           | 5               | Program           | Director             | \$96 Field Audit     |  |
| Vendor  | Create User          | Corey Greenya (cgreenya@gma | ail.com) Rate Status: N | lot active                                 |             |              |             |                 |                   |                      | Locations: 1 👻       |  |
| Desk A  | uditor: Nichol       | son,Robert A                |                         |                                            |             |              |             |                 |                   |                      |                      |  |
| Report  | ed Fringe and        | Tax: 16.74% Reported        | d Case Load Ratio:      | 9.4754 R                                   | eported Cap | acity:       |             | N/A             | Reported /        | Adminstrative:       | 56.54%               |  |
| PI      | rograms              | Personnel Costs             | Program Costs           | Costs Indirect Costs Revenue Issues Events |             |              | Attachments |                 |                   |                      |                      |  |
| lssu    | es                   |                             |                         |                                            |             |              |             |                 |                   |                      |                      |  |
|         |                      |                             |                         |                                            |             |              |             |                 |                   |                      | 🔯                    |  |
|         | Issue ID             | Name                        | Section                 | Lir                                        | e Number    | Ca           | tegory      |                 | Status            | Created By           | Date                 |  |
| ×       | 1002867              | Licencsing Coordinator      | Salary And Wages        | 4                                          |             | Alloc        | ation       | Ор              | en l              | Nicholson,Robert A   | 02/11/2015           |  |
| ×       | 1002868              | Administrative Assisstant   | Salary And Wages        | 1                                          |             | Amo          | unt         | Re              | solved I          | Nicholson,Robert A   | 02/11/2015           |  |
| ×       | 1002870              | Number of locations/offices | Programs                |                                            |             | Gene         | ral         | Ор              | en I              | Nicholson,Robert A   | 02/11/2015           |  |

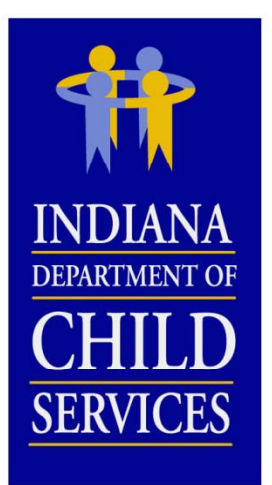

#### Email sent to user who created cost report -click on cost report ID to be redirected to the cost report

From: DCS Rate Setting Unit [mailto:DCSRateSetting@dcs.in.gov] Sent: Wednesday, February 11, 2015 12:36 PM To: Cox, Barry D Subject: Cost Report 10004258 Issues and Questions

Dear Corey Greenya,

Cost report <u>10004258</u> has been reviewed by DCS Rate Setting Staff. Please address the issues below by adding your comments to each issue in the I-Rate cost report. You will only be able to change lines that have unresolved issues. If you have any questions on how to provide responses to these issues, please contact Robert Nicholson at <u>Robert.Nicholson@dcs.IN.gov</u>.

| Issue ID | Issue Name                   | Section                | Line<br>Number | Issue Description                                                                                                    | Created By            | Date       |
|----------|------------------------------|------------------------|----------------|----------------------------------------------------------------------------------------------------|-----------------------|------------|
| 1002867  | Licencsing<br>Coordinator    | Salary<br>And<br>Wages | 4              | Why was this position allocated to Time<br>Study. We need a job description for<br>this position.                                                                                | Nicholson,Robert<br>A | 02/11/2015 |
| 1002868  | Administrative<br>Assisstant | Salary<br>And<br>Wages | 1              | Are the Amount and FTE correct for<br>this position? The annualized cost I=for<br>this position is \$26,933. Last year the<br>annualized cost for this position was<br>\$22,550. | Nicholson,Robert<br>A | 02/11/2015 |
|          |                              |                        |                | When were 1000/ of this past allocated to                                                                                                    |                       |            |

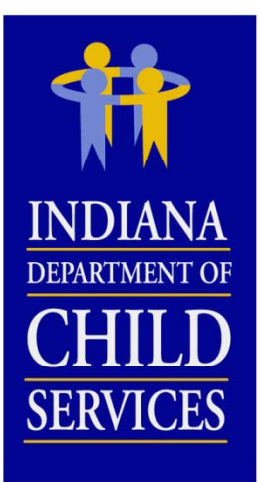

# Responding to Issues / Questions posed by the Desk Auditor

| MaGIK   KidTra                       | ks |            |                                                                                                    |                    |            |       | n   Greenya,Corey   S |
|--------------------------------------|----|------------|----------------------------------------------------------------------------------------------------|--------------------|------------|-------|-----------------------|
| ie Accounts Payable <del>-</del> Acc |    | Statu      | IS: Resolved -                                                                                                    |                    |            | ^     |                       |
|                                      |    | Nam        | e: Administrative Assisstant                                                                                                    |                    |            |       | Thursday, February 12 |
| iRate - Cost Report Information      |    | Catego     | ry: Amount 🗸                                                                                                    |                    |            |       |                       |
| Vendor: IRATE, INC                   |    | Descriptio | 2.7                                                                                                    | 73                 |            |       |                       |
| Report ID: 10004258                  |    |            | cost (\$30,300) ÷ FTE (0.1125) yields an annualized cost of                                                                                        |                    |            | rť    |                       |
| Version Number: 1                    |    |            | w                                                                                                    |                    |            |       |                       |
| License Type: Child Placing Age      |    |            | al                                                                                                    |                    |            |       |                       |
| Program Service Category: CP         |    | Create Da  | te: 2/11/2015                                                                                                    |                    |            | ≡ iit |                       |
| Vendor Create User: Corey Gre        |    |            |                                                                                                    |                    | 0          |       | ~                     |
| Desk Auditor: Greenya,Corey          |    |            |                                                                                                    |                    | ew Comment |       |                       |
| Programs Adjustme                    |    |            |                                                                                                    |                    | 🖉          |       | Events Attachmen      |
| Salary and Wages Fring               |    | Comment ID | Comment                                                                                                    | Created By         | Date       |       |                       |
|                                      | ×  | 2004552    | This position is only compensated \$26,933 on average annually.                                                                                    | Corey Greenya      | 02/11/2015 |       |                       |
| §3.1 Salary an                       | ×  | 2004554    | What is the correct total cost that should be identified for this position on the cost report?                                                     | Nicholson,Robert A | 02/11/2015 |       |                       |
|                                      | X  | 2004555    | 330,300 is the correct amount. This includes multiple individuals with this job title.                                                             | Corey Greenya      | 02/12/2015 |       | Non IV-E (IL / Behav  |
| Position                             | X  | 2004556    | Because \$30,300 is the correct amount, the FTE that was identified needs to be adjusted. The FTE will be changed to 1.1250 (\$30,300 / \$26,933). | Greenya,Corey      | 02/12/2015 | -     | Rec.) Hea             |
| 1 X 1 Administ                       | -  |            |                                                                                                    |                    | •          | _     |                       |

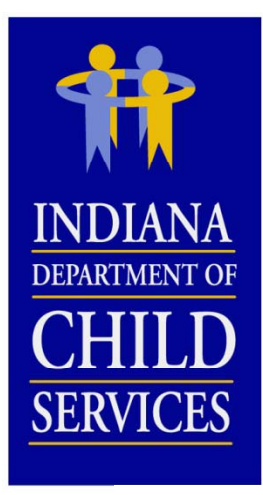

Notify DCS of Issue Responses
Print Issues Report

| iRate - Cost Report Information                                                                                                    | Action:<br>Print Cost Report<br>Print Cost Report |               |                              |                             |            |                 |                     |           |                                |                     |
|----------------------------------------------------------------------------------------------------|---------------------------------------------------|---------------|------------------------------|-----------------------------|------------|-----------------|---------------------|-----------|--------------------------------|---------------------|
| Report ID: 10004258                                                                                                    |                                                   |               |                              | Rate Year: 2016             |            |                 |                     |           |                                | E                   |
| Version Number: 1                                                                                                    |                                                   |               |                              | Vendo                       | or Cost R  | eport Status:   | Submitte            | d         |                                | Administ            |
| License Type: Child Placing Agency                                                                                                    |                                                   | Desk          | Audit Sta                    | tus: Started                |            |                 |                     | Administ  |                                |                     |
| Program Service Category: CPA Version Status: Open                                                                                                    |                                                   |               |                              |                             |            |                 |                     |           |                                |                     |
| Vendor Create User: Corey Greenya (cgreenya                                                                                                    | @gmail.com)                                       |               |                              | Rate §                      | Status: No | ot active       |                     |           |                                | Lo                  |
| Desk Auditor: Greenya, Corey                                                                                                    |                                                   |               |                              |                             |            |                 |                     |           |                                |                     |
| Reported Fringe and Tax: 16.74% Re                                                                                                    | ported Case Loa                                   | ad Ratio:     | 9.4754                       | Reported                    | Capacity   | :               | N/A Rep             | orted Ad  | dminstrative:                  | 56.54               |
| Programs Personnel Costs Program Costs Indirect Costs Revenue Issues Events Attach                                                                                        |                                                   |               |                              |                             |            |                 |                     |           |                                |                     |
| i crostiner costs                                                                                                    | ( ···· <b>)</b> ····                              | 100303        |                              | COSIS                       |            | evenue          | Issue               | s \       | Events                         | Attach              |
| Salary and Wages Fringe Benefits and                                                                                                    | Payroll Taxes                                     | Contract      | ed Services                  | COSIS                       |            | evenue          | Issue               | s \       | Events                         | Attach              |
| Salary and Wages Fringe Benefits and                                                                                                    | Payroll Taxes                                     | Contract      | ed Services                  | COSIS                       |            | evenue          | Ad                  | s \       | Events                         | \ Attach            |
| Salary and Wages Fringe Benefits and                                                                                                    | Payroll Taxes                                     | Contract      | ed Services                  | COSIS                       |            | levenue         | Ad                  | d Im      | Iport                          | Attach              |
| Salary and Wages Fringe Benefits and                                                                                                    | Payroll Taxes<br>Total                            | Contract      | ed Services<br>Admi          | nistrative                  |            | Ad              | Ad                  | d Im      | Events                         | e Study             |
| Salary and Wages Fringe Benefits and Wages Fringe Benefits and Wages Position                                                                                             | Payroll Taxes<br>Total                            | Contract      | ed Services<br>Admi<br>Cost  | nistrative<br>FTE           | %          | Ad              | Ad<br>option<br>FTE | d Im      | Events<br>nport<br>Tim<br>Cost | e Study<br>FTE      |
| Salary and Wages     Fringe Benefits and       Image: Solary and Wages     Position       Image: Solary and Wages     Position       Image: Solary and Wages     Position | Payroll Taxes<br>Total<br>Cost<br>\$30,300.00     | FTE<br>0.1125 | Admin<br>Cost<br>\$30,300.00 | nistrative<br>FTE<br>0.1125 | %<br>100 % | Ad<br>Cost<br>- | Ad<br>option<br>FTE | d Im<br>% | Events<br>nport<br>Tim<br>Cost | e Study<br>FTE<br>- |

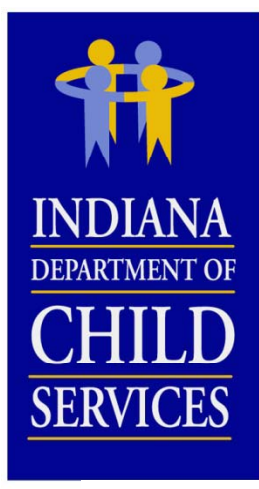

#### Printed Issues Report

- PDF printout of all Issues and Comments

**Cost Report Issues** 

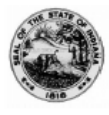

Vendor: IRATE, INC License Type: Child Placing Agency Program Service Category: CPA I-Rate Cost Report ID: 10004258 Version Number: 1 Year: 2016

| Issue ID | Name                                                                                                    | Description                                                                                       |                    | Line Number | Cateogory  | Status | Created By         | Date      |  |  |
|----------|----------------------------------------------------------------------------------------------------|---------------------------------------------------------------------------------------------------|--------------------|-------------|------------|--------|--------------------|-----------|--|--|
| 1002867  | Licencsing Coordinator                                                                                                    | Why was this position allocated to Time Study. We need a job<br>description for this position.    | Salary And Wages   | 4           | Allocation | Open   | Nicholson,Robert A | 2/11/2015 |  |  |
|          | Comment                                                                                                    |                                                                                                   | Created By         | Date        |            |        |                    |           |  |  |
|          | This position is responsible for all<br>foster homes / parents.                                                                                                    | I the necessary tasks related to the recruitment and licensing of                                 | Corey Greenya      | 2/11/2015   |            |        |                    |           |  |  |
| Issue ID | Name Description                                                                                                    |                                                                                                   | Section            | Line Number | Cateogory  | Status | Created By         | Date      |  |  |
| 1002868  | Administrative Assisstant Are both the cost and the FTE correct for this line entry? Total<br>cost (\$30,300) + FTE (0.1125) yields an annualized cost of<br>\$269,333 or \$129.49/hour for this position. This seems high for a<br>position of this type. |                                                                                                   | Salary And Wages   | 1           | Amount     | Open   | Nicholson,Robert A | 2/11/2015 |  |  |
|          | Comment                                                                                                    |                                                                                                   | Created By         | Date        |            |        |                    |           |  |  |
|          | This position is only compensated                                                                                                    | d \$26,933 on average annually.                                                                   | Corey Greenya      | 2/11/2015   | ]          |        |                    |           |  |  |
|          | What is the correct total cost that                                                                                                    | should be identified for this position on the cost report?                                        | Nicholson,Robert A | 2/11/2015   |            |        |                    |           |  |  |
|          | \$30,300 is the correct amount. T                                                                                                    | his includes multiple individuals with this job title.                                            | Corey Greenya      | 2/12/2015   |            |        |                    |           |  |  |
|          | Because \$30,300 is the correct a<br>will be changed to 1.1250 (\$30,30                                                                                                    | mount, the FTE that was identified needs to be adjusted. The FTE 00 / $$26,933$ ).                | Greenya,Corey      | 2/12/2015   |            |        |                    |           |  |  |
| Issue ID | Name                                                                                                    | Description                                                                                       | Section            | Line Number | Cateogory  | Status | Created By         | Date      |  |  |
| 1002870  | Number of locations/offices                                                                                                    | How many locations/offices were in operation during CY 2014?<br>Where were these offices located? | Programs           |             | General    | Open   | Nicholson,Robert A | 2/11/2015 |  |  |
|          | Comment                                                                                                    |                                                                                                   | Created By         | Date        |            |        |                    |           |  |  |
|          | IRATE, Inc. has Child Placing Ag<br>county and the other location is in                                                                                                    | ency offices at 2 different locations. One location is in Allen<br>n Marion county.               | Corey Greenya      | 2/11/2015   | ]          |        |                    |           |  |  |

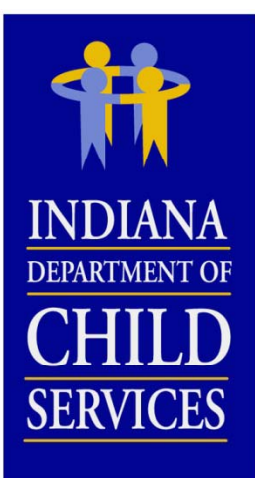

#### Cost Report events are logged automatically

| iRate - Cost Report Information                                     | Action:                                       | Go                    |
|---------------------------------------------------------------------|-----------------------------------------------|-----------------------|
| Vendor: IRATE, INC                                                  | Cost Calendar Year: 2014                      |                       |
| Report ID: 10004258                                                 | Rate Year: 2016                               | Budget Report         |
| Version Number: 1                                                   | Vendor Cost Report Status: Submitted          | Administrative Review |
| License Type: Child Placing Agency                                  | Desk Audit Status: Started                    | Administrative Appeal |
| Program Service Category: CPA                                       | Version Status: Open                          | Field Audit           |
| Vendor Create User: Corey Greenya (cgreenya@gmail.com)              | Rate Status: Not active                       | Locations: 1 🗸        |
| Desk Auditor: Greenya,Corey                                         |                                               |                       |
| Reported Fringe and Tax: 16.74% Reported Case Load Ratio: 9.4754 Re | eported Capacity: N/A Reported Adminstrative: | 56.54%                |
| Programs Personnel Costs Program Costs Indirect C                   | osts Revenue Issues Events                    | Attachments           |
| Events                                                              |                                               | Add                   |

|                                 |            |                                                                                     |                    | 🗾           |
|---------------------------------|------------|-------------------------------------------------------------------------------------|--------------------|-------------|
| Event                           | Date       | Description                                                                         | Created By         | Create Date |
| Version Created                 | 02/06/2015 | Version 1 created.                                                                  | cgreenya@gmail.com | 02/06/2015  |
| Cost Report Submitted to DCS    | 02/11/2015 | Cost Report submitted to DCS by vendor.                                             | cgreenya@gmail.com | 02/11/2015  |
| Desk Audit Started              | 02/11/2015 | Desk audit started.                                                                 | RNicholson         | 02/11/2015  |
| Issue email sent to vendor      | 02/11/2015 | Issue email sent to vendor.                                                         | RNicholson         | 02/11/2015  |
| DCS notified of issue responses | 02/11/2015 | DCS notified of issues responses.                                                   | cgreenya@gmail.com | 02/11/2015  |
| Desk Auditor Switched           | 02/12/2015 | Desk auditor switched from Nicholson, Robert A to Greenya, Corey by Greenya, Corey. | CGreenya           | 02/12/2015  |

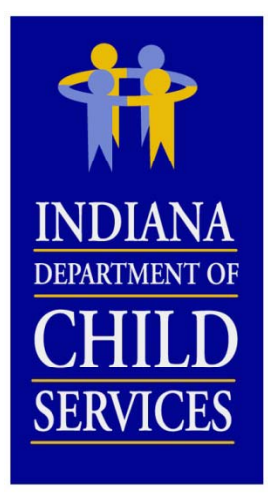

### Salary Cost Limit Disallowance

3 Tier Salary Cost Limit, referencing Total Vendor Revenue:

- < \$1 million = \$100,000
- \$1 million \$5 million = \$125,000
- > \$5 million = \$175,000

 $\frac{\{Salary \ Cost \ Limit \ - (Reported \ Cost \ \div \ Reported \ FTE)\}}{(Reported \ Cost \ \div \ Reported \ FTE)} = \% \ Disallowance$ 

 $\frac{\{\$175,000 - (\$50,000 \div 0.2500)\}}{(\$50,000 \div 0.2500)}$ 

= 12.50%

*Reported Cost* × % *Disallowance* = \$ Disallowance

**\$50,000 × 12.50%** = \$6,250

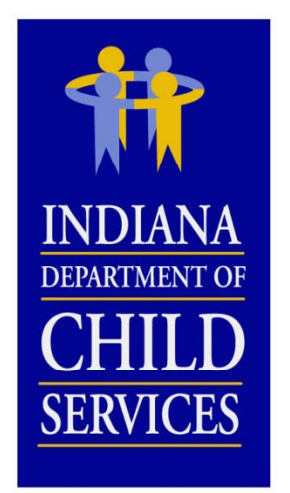

### Fringe and Tax Cost Limit Disallowance

§3.2 Fringe Benefits & Payroll Taxes (§3.1 Salary \_\_\_\_\_ Salary Cost Limit & Wages Total \_\_\_\_\_ Disallowance )

Fringe & Tax Reported

\$150,000 (\$506,250 - \$6,250)

= 30.00%

 $\left\{ \begin{pmatrix} \$3.1 \ Salary \\ \& Wages \ Total \end{pmatrix} - \begin{pmatrix} Salary \ Cost \ Limit \\ Disallowance \end{pmatrix} \times \begin{pmatrix} Fringe \ \& \ Tax \\ Cost \ Limit \end{pmatrix} - \begin{pmatrix} \$3.2 \ Fringe \ Benefits \\ \& \ Payroll \ Taxes \ Total \end{pmatrix} = \$ \ Disallowance \\ \right\}$ 

**{(\$506,250 - \$6,250) × 28.55%} - \$150,000** = \$7,250.10

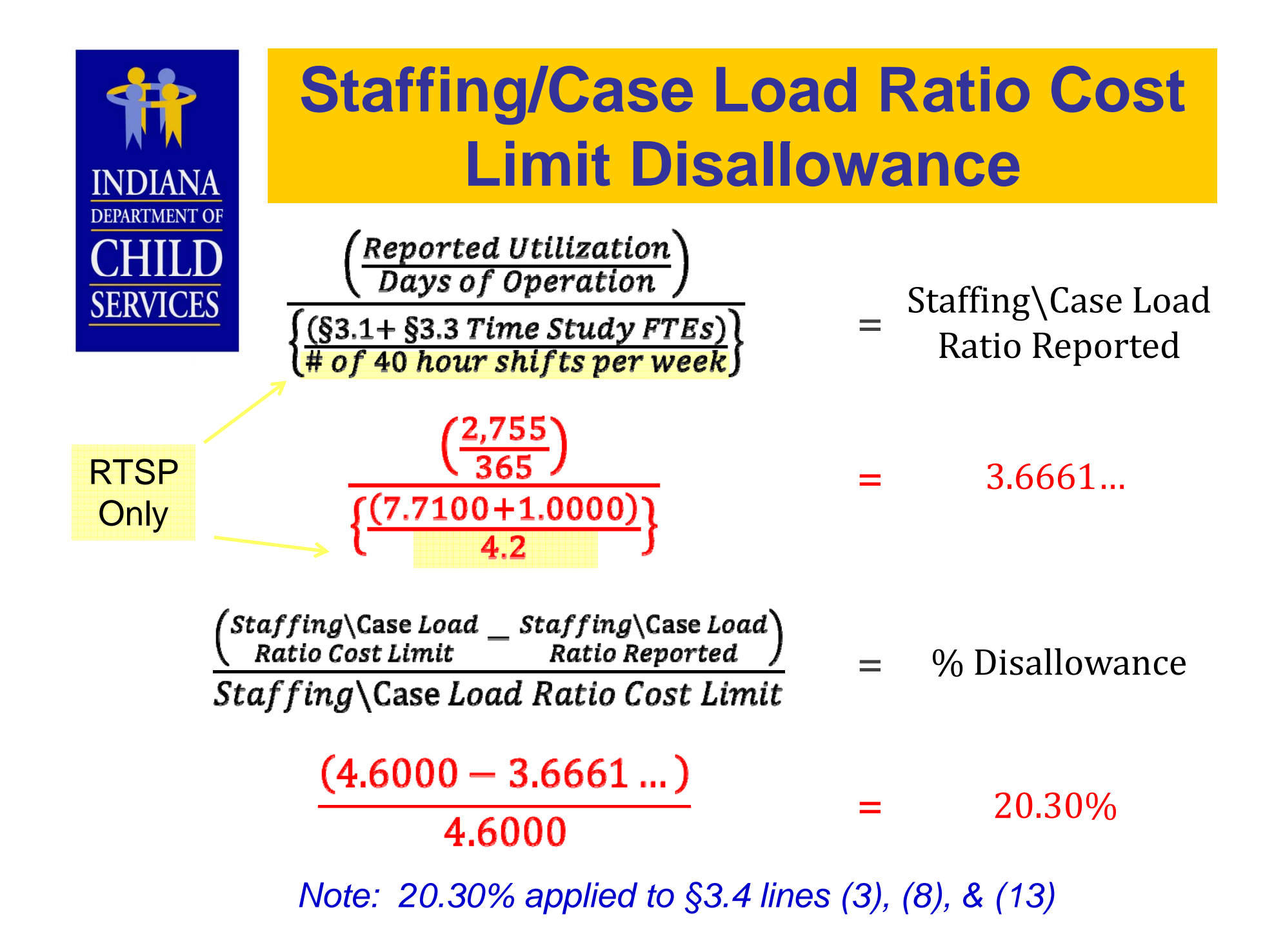

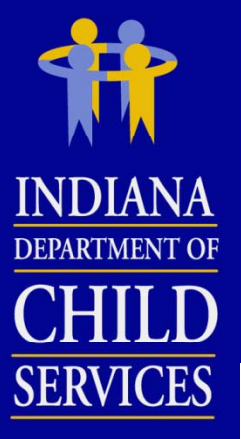

### Staffing/Case Load Ratio Cost Limit Disallowance

### §3.4 Time Study Allocation will not be available until the cost report has been committed by DCS and the rate has been activated

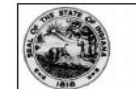

Vendor: IRATE, INC License Type: Child Caring Institution Program Service Category: Open Residential I-Rate Cost Report ID: 10004260 Version Number: 1 Year: 2014

#### §3.4 Time Study Allocation

| Cost Type                                                           | Total         | Administrative | Maintenance   | Case<br>Management | Non IV-E<br>(IL & Rec.) | Behavioral<br>Health | Medical | Education         | Unallowable |
|---------------------------------------------------------------------|---------------|----------------|---------------|--------------------|-------------------------|----------------------|---------|-------------------|-------------|
| (1) T/S Salaries and Wages                                          | \$295,000.00  | \$14,278.00    | \$258,803.50  | \$9,587.50         | \$3,245.00              | \$5,369.00           | -       | \$3,569.50        | \$147.50    |
| (2) T/S Salaries and Wages Excess of Cap                            |               | -              | -             | -                  | -                       | -                    | -       | -                 | -           |
| (3) T/S Salaries and Wages Subtotal                                 | \$295,000.00  | \$14,278.00    | \$258,803.50  | \$9,587.50         | \$3,245.00              | \$5,369.00           | -       | \$3,569.50        | \$147.50    |
| (4) T/S Salaries and Wages Staff Ratio Excess of Cap                | (\$59,885.00) | (\$2,898.43)   | (\$52,537.11) | (\$1,946.26)       | (\$658.74)              | (\$1,089.91)         | -       | (\$724.61)        | (\$29.94)   |
| (5) T/S Salaries and Wages Total                                    | \$235,115.00  | \$11,379.57    | \$206,266.39  | \$7,641.24         | \$2,586.27              | \$4,279.09           | -       | \$2,844.89        | \$117.56    |
|                                                                     |               |                |               |                    |                         |                      |         |                   |             |
| (6) T/S Fringe Benefits and Payroll Taxes                           | \$88,500.00   | \$4,283.40     | \$77,641.05   | \$2,876.25         | \$973.50                | \$1,610.70           | -       | \$1,070.85        | \$44.25     |
| (7) T/S Fringe Benefits and Payroll Taxes Excess of Cap             | (\$4,277.56)  | (\$207.03)     | (\$3,752.70)  | (\$139.02)         | (\$47.05)               | (\$77.85)            | -       | <b>(</b> \$51.76) | (\$2.14)    |
| (8) T/S Fringe Benefits and Payroll Taxes Subtotal                  | \$84,222.44   | \$4,076.37     | \$73,888.35   | \$2,737.23         | \$926.45                | \$1,532.85           | -       | \$1,019.09        | \$42.11     |
| (9) T/S Fringe Benefits and Payroll Taxes Staff Ratio Excess of Cas | (\$17,097.16) | (\$827.50)     | (\$14,999.33) | (\$555.66)         | (\$188.07)              | (\$311.17)           | -       | (\$206.88)        | (\$8.55)    |
| (10) T/S Fringe Benefits and Payroll Taxes Total                    | \$67,125.29   | \$3,248.86     | \$58,889.01   | \$2,181.57         | \$738.38                | \$1,221.68           | -       | \$812.22          | \$33.56     |
|                                                                     |               |                |               |                    |                         |                      |         |                   |             |
| (11) T/S Contracted Services                                        | \$35,000.00   | \$1,694.00     | \$30,705.50   | \$1,137.50         | \$385.00                | \$637.00             | -       | \$423.50          | \$17.50     |
| (12) T/S Contracted Services Excess of Cap                          | -             | -              | -             | -                  | -                       | -                    | -       | -                 | -           |
| (13) T/S Contracted Services Subtotal                               | \$35,000.00   | \$1,694.00     | \$30,705.50   | \$1,137.50         | \$385.00                | \$637.00             | -       | \$423.50          | \$17.50     |
| (14) T/S Contracted Services Staff Ratio Excess of Cap              | (\$7,105.00)  | (\$343.88)     | (\$6,233.22)  | (\$230.91)         | (\$78.16)               | (\$129.31)           | -       | (\$85.97)         | (\$3.55)    |
| (15) T/S Contracted Services Total                                  | \$27,895.00   | \$1,350.12     | \$24,472.28   | \$906.59           | \$306.85                | \$507.69             | -       | \$337.53          | \$13.95     |
|                                                                     |               |                |               |                    |                         |                      |         |                   |             |
| Direct Care Staff Time Study Allocation Total                       | \$330,135.29  | \$15,978.55    | \$289,627.69  | \$10,729.40        | \$3,631.49              | \$6,008.46           | -       | \$3,994.64        | \$165.07    |
|                                                                     | 100.00%       | 4.84%          | 87.73%        | 3.25%              | 1.10%                   | 1.82%                | 0.00%   | 1.21%             | 0.05%       |
| Nuclear T/O Deventers IIT ince Odevela                              |               |                |               |                    |                         |                      |         |                   |             |

Note: 20.30% applied to §3.4 lines (3), (8), & (13)

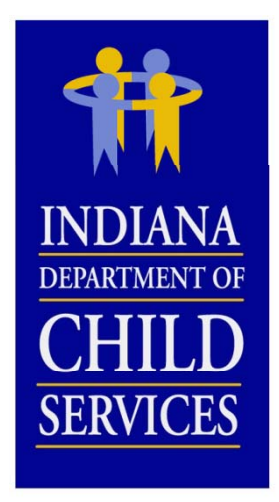

### Capacity Cost Limit Disallowance

Reported Utilization Potential Days of Service

> 2,775 Days 3,650 Days

= Capacity Reported

= 76.03%

Capacity Cost Limit – Capacity Reported = % Disallowance

80.00 % - 76.03 % = 3.97%

§4.3 Occupancy Total × % Disallowance = \$ Disallowance

\$100,000 × 3.97% = \$3,970

| INDIANA                            | §7.2 Administrative Cost<br>Allocation Walk Through                                                                                                    |
|------------------------------------|----------------------------------------------------------------------------------------------------|
| DEPARTMENT OF<br>CHILD<br>SERVICES | §3.4 Time Study Allocation, §7.1 Total Direct Costs, and §7.2 Administrative<br>Cost Allocation will not be available until the cost report has been<br>committed by DCS and the rate has been activated |
| Line (1)                           | = §7.1 Total Direct _ §7.1 Total Direct _ §7.1 Total Direct _ §3.4 Time Study<br>Costs Less Excess Administrative Unallowable Administrative Total                                                       |
| \$551,407.54                       | <b>=</b> \$746,692.74 - \$211,098.69 - \$165.07 + \$15,978.55                                                                                                    |
| Line (2)                           | = §7.2 Line (1) × Administrative Cost Limit                                                                                                    |
| \$195,087.99                       | <b>=</b> \$551,407.54 × 35.38%                                                                                                    |
| Line (3)                           | = §7.1 Total Direct Administrative                                                                                                    |
| Line (4)                           | = §5.3 Total §5.1 §5.2 §5.2 §5.2<br>Indirect Costs Line (7) Line (9) Line (10) Line (11)                                                                                                    |
| \$10,000                           | <b>=</b> \$10,000 - \$0 - \$0 - \$0                                                                                                    |

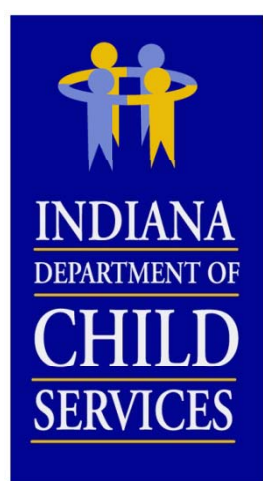

### §7.2 Administrative Cost Allocation Walk Through

| Line (5)                            | = | §7.1 Line (3) + §7.1 Line (4)                        |  |
|-------------------------------------|---|------------------------------------------------------|--|
| \$221,098.69                        | = | \$211,098.69 + \$10,000                              |  |
| Line (6)                            | = | §3.4 Time Study Administrative Total                 |  |
| Line (7)                            | = | §7.1 Line (5) - §7.1 Line (6)                        |  |
| \$205,120.14                        | = | \$221,098.69 - \$15,978.54                           |  |
| Line (8)                            | _ | Lesser of §7.2 Line (2) and §7.2 Line (7)            |  |
| Line (9)                            | = | §7.2 Line (8) + §3.4 Time Study Administrative Total |  |
| \$211,066.53                        | = | \$195,087.99 + \$15,978.54                           |  |
| Administrative<br>Cost Disallowance | = | §7.2 Line (7) - §7.2 Line (9)                        |  |
| \$5,946.39                          | = | \$205,120.14 - \$211,066.53                          |  |

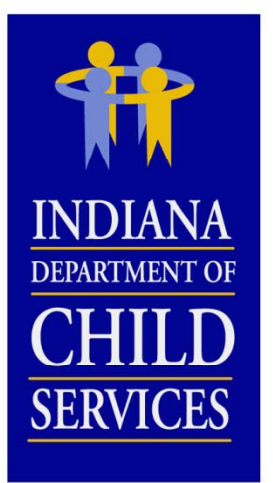

### **Important Reminders**

#### **RTSP**:

- Only programs of similar type can be included on one report (License Type, Program Service Category, and Cost Structure)
- If multiple programs are grouped on one report, each of these programs will have the same generated payment rate.

#### **Both RTSP & CPA:**

- Manually enter all data.
- Enter real numbers into the cost report. Formulas cannot be entered.
- Duplicate positions cannot be identified in §3.1 Salaries and Wages and/or §3.3 Contracted Services.
- Round all FTEs to four (4) decimal places.
- Attachments (including Licenses, program descriptions, Financial Audits, etc.) can be uploaded to the cost report in I-Rate, rather than mailing hard copies

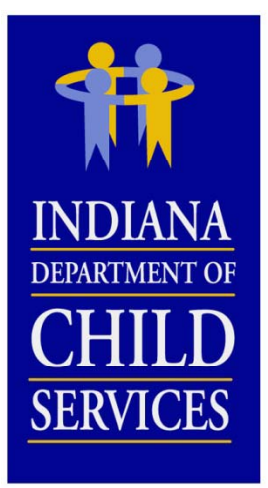

### **Important Reminders**

- Do not allocate staff to multiple cost line entries
- Include all costs of the identified program(s) on the cost report
- If submitting a budgeted report, make sure information is pro-rated out to a full year's worth of data
- Check cost report for accuracy
- If a report is incomplete upon submission, the report will be sent back for correction.
- Excel cost template is only to aide in completing the cost report. DO NOT SUBMIT COST REPORT ON EXCEL TEMPLATE
- Cost Reports are due March 31, 2015.

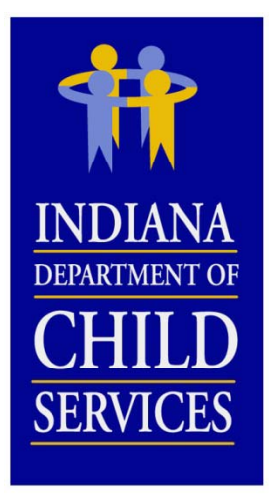

### **Cost Report Contact Info**

**Website** 

http://www.in.gov/dcs/2907.htm

DCS Rate Setting Email

DCSRateSetting@dcs.in.gov

**Mailing Address** 

Indiana Department of Child Services Attn: Rate Setting Unit 402 W. Washington St., Room W392, MS-50 Indianapolis, IN 46204

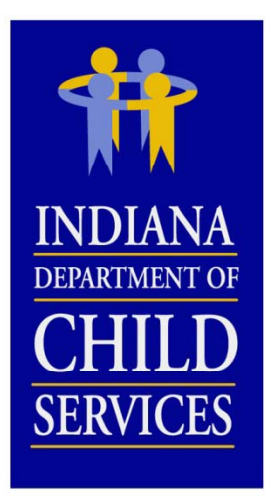

### **DCS Rate Setting Unit...**

| Staff            | Email                       | Telephone      |
|------------------|-----------------------------|----------------|
| Todd Fandrei     | Todd.Fandrei@dcs.in.gov     | (317) 234-5976 |
| Corey Greenya    | Corey.Greenya@dcs.in.gov    | (317) 234-7327 |
| Bob Nicholson    | Robert.Nicholson@dcs.in.gov | (317) 233-2282 |
| Margaret Palicka | Margaret.Palicka@dcs.in.gov | (317) 234-6915 |
| Corey Burns      | Corey.Burns@dcs.in.gov      | (317) 234-5005 |